# Kodak EasyShare 多功能底座印相機進階型系列 3

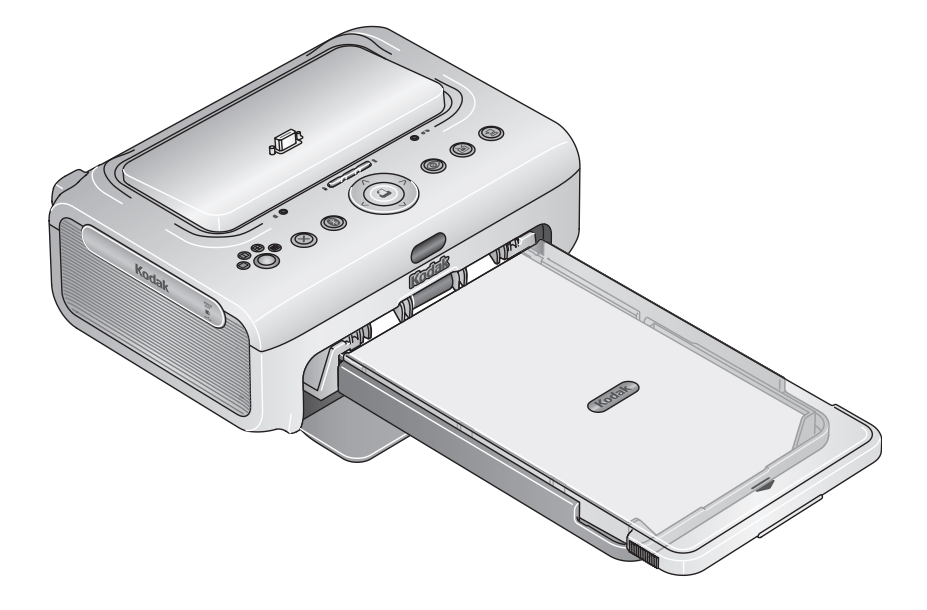

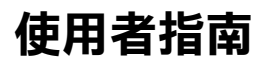

www.kodak.com

如需互動式教學,請造訪:www.kodak.com/go/howto

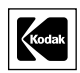

Eastman Kodak Company Rochester, New York 14650

© Eastman Kodak Company, 2005 年

所有螢幕畫面皆為模擬影像。

Bluetooth 字樣與標誌為 Bluetooth SIG, Inc. 所有,此類標示一律經授權後使用。

Wi-Fi<sup>®</sup> 為 Wi-Fi Alliance 的註冊商標。

Eastman Kodak Company 是 SD 商標的授權廠商。

Kodak、EasyShare、Perfect Touch、ImageLink 及 XtraLife 是 Eastman Kodak Company 的商標。

P/N 4J3802\_zh-tw

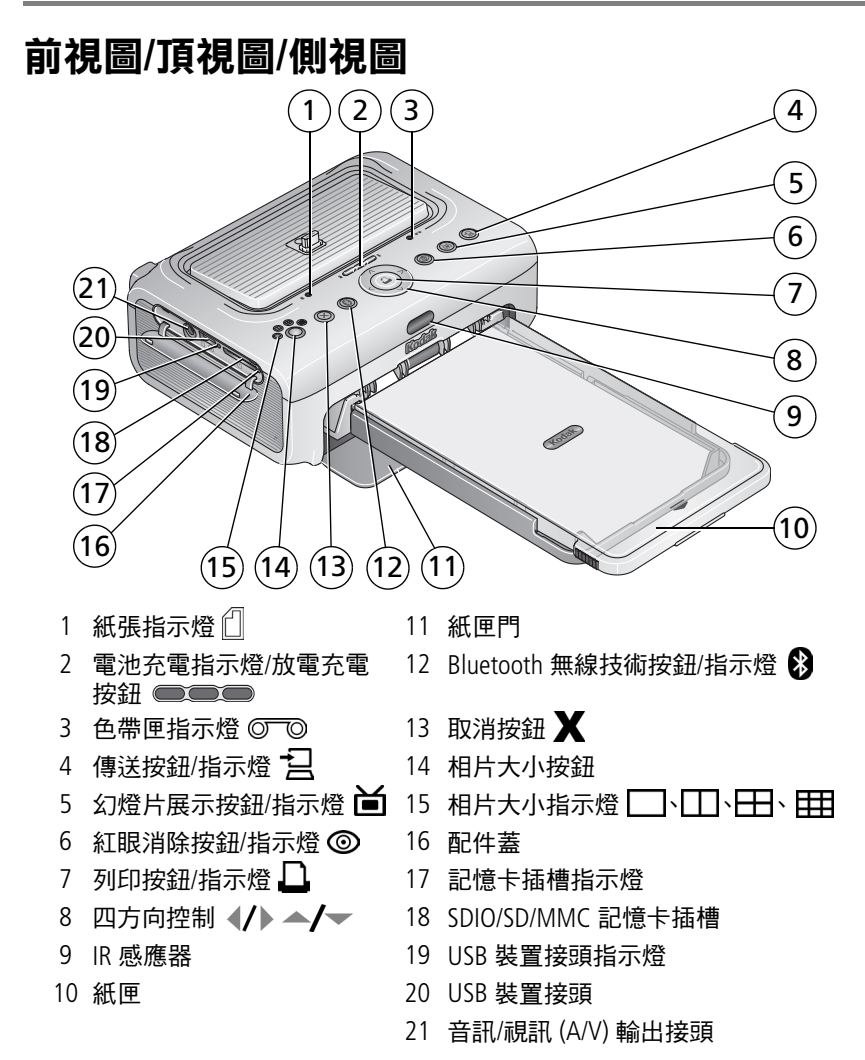

ZH-TW

i

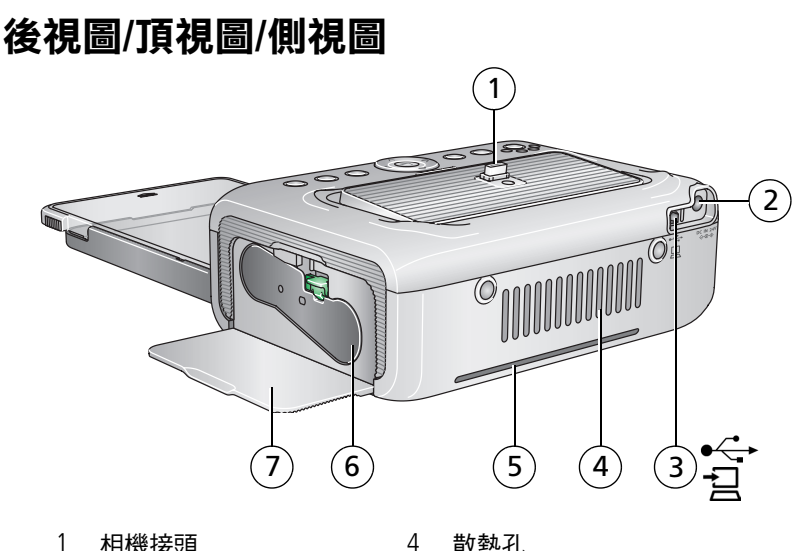

- 1 相機接頭
- 電源接頭(直流電輸入) 2
- 3 USB 接頭(連接至電腦)
- 散熱孔
- 紙張傳送路徑槽 5
- 6 色帶匣 (安裝方法如圖所示)
- 7 色帶匣門

www.kodak.com/go/support

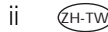

目錄

| 1 | 使用入門                    | 1        |
|---|-------------------------|----------|
|   | 放置多功能底座印相機              | 1        |
|   | 安裝專用相機轉接盤               | 2        |
|   | 連接電源                    | 3        |
|   | 色帶匣的處理與存放               | 3        |
|   | 色帶匣的安裝與取出               | 4        |
|   | 紙張的處理與存放                | 5        |
|   | 裝紙                      | 6        |
|   | 紙匣的安裝與取出                | 7        |
| r |                         | 0        |
| Z | 取上数型化版                  | o        |
|   | 数位怕做的女 <u>具</u> 突沉电     | 0<br>10  |
|   | 被足怕口口貝                  | 10<br>11 |
|   | 惊小怕力连门列却                |          |
| 3 | 單獨列印                    | 12       |
|   | 從您的數位相機列印               | 12       |
|   | 從內建讀卡機列印                | 13       |
|   | 從 Kodak 讀卡機列印           | 14       |
|   | 列印標示的相片                 | 15       |
|   | 從 PictBridge 相容相機或裝置上列印 | 15       |
|   | 變更列印相片大小                |          |
|   | 消除相片紅眼                  | 19       |
|   | 取消列印                    | 19       |
|   | 去除紙張的裁切邊                | 20       |

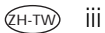

| 4 | 搭配電腦使用多功能底座印相機                              | 21 |
|---|---------------------------------------------|----|
|   | 女                                           | 21 |
|   | 送汝电脑                                        | 25 |
|   | 從致[2]伯]及[5]之伯]                              | 25 |
|   | 從的全線 清卡機傳送相片                                | 28 |
|   | 從下吸收時度相外                                    | 29 |
|   | 取消列印                                        | 31 |
|   | 解除安裝軟體                                      | 32 |
| 5 | 使用多功能底座印相機的無線功能                             | 33 |
|   | 從具備 Bluetooth® 無線技術的裝置上列印                   | 33 |
|   | 利用 Wi-Fi 無線網路進行傳送及列印                        | 35 |
|   | 從紅外線裝置列印                                    | 40 |
|   | 使用 Kodak 遙控器                                | 40 |
| 6 | 檢視相片                                        | 41 |
| Ŭ | 在相機螢幕上檢視相片                                  | 41 |
|   | 在電視上顯示相片                                    | 41 |
|   | 執行幻燈片展示                                     | 42 |
| 7 | 保養與維護                                       | 43 |
|   | 一般保養                                        | 43 |
|   | 清潔送紙滾筒                                      | 44 |
|   | 攜帶多功能底座印相機                                  | 45 |
| Q | 经 新生产 化 化 化 化 化 化 化 化 化 化 化 化 化 化 化 化 化 化 化 | 16 |
| 0 | 利印問題                                        | 40 |
|   | 傳送/诵訊的問題                                    | 54 |
|   | 無線網路連結                                      | 55 |
|   |                                             | 56 |
|   | 實用連結                                        | 64 |
|   | 顧客支援專線                                      | 65 |

www.kodak.com/go/support

| 9 | 附錄         | 66 |
|---|------------|----|
| - | 多功能底座印相機規格 | 66 |
|   | 無線頻道       | 67 |
|   | 重要安全說明     | 68 |
|   | 延長電池壽命     | 69 |
|   | 升級軟體與韌體    | 70 |
|   | 額外的保養與維護   | 70 |
|   | 保固         | 70 |
|   | 法規資訊       | 72 |
|   |            |    |

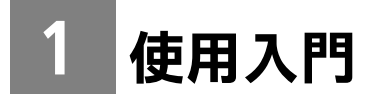

# 放置多功能底座印相機

將多功能底座印相機放置於平坦、乾淨、無塵的平面,環境乾燥, 且避免陽光直射。

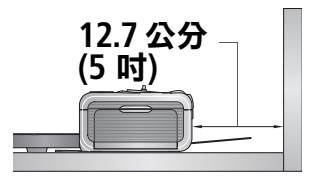

- 印相機背後至少應預留 12.7 公分 (5 吋) 空隙,以供紙張傳送。
- 為使通風順暢,務必確認多功能底座印相機的上方與後方保持暢通。
- 連接電源線或 USB 纜線時,纜線要避開多功 能底座印相機前方與後方的紙張傳送路徑。
- 避開通風管、敞開的門或人群來往頻繁的區域,以免多功能底座印相 機與紙張暴露於大量灰塵與碎屑中。空氣中的灰塵微粒可能影響影像 品質。
- 多功能底座印相機的周圍應留有足夠空間,供您連接與拔除纜線、 更換色帶匣,以及添加紙張。

1 (гн-ти

# 安裝專用相機轉接盤

重要事項: *請使用數位相機隨附的專用相機轉接盤安裝相機, 否則相機 可能無法安裝在多功能底座印相機上。* 

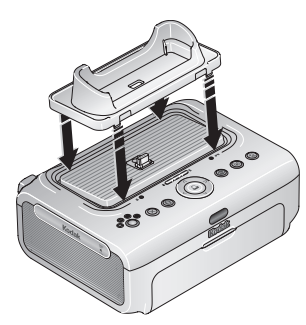

■ 設置並安裝相機隨附之專用相機轉接盤。

重要事項: *視相機接頭而定, 您也許需要使用* Kodak <u>底座轉接器</u> D-26。\*

- a 拆開接頭上的包裝。
- b 將轉接盤的後緣部分,對準多功能底座印 相機背面的插槽。
- c 壓下轉接盤的正面,讓轉接盤卡入印相機。

\* 如果底座轉接器沒有附在您的產品內,請聯絡客服部門。請造訪 www.kodak.com/go/dfiswwcontacts。

欲了解 Kodak EasyShare 相機及底座之相容性,請造訪 www.kodak.com/go/adapterkitchart。

## 連接電源

### \land 注意電擊危險:

#### 僅限使用多功能底座印相機隨附的變壓器。其他變壓器與電源線可 能造成相機、多功能底座印相機或電腦損壞。

- 1 若數位相機已安置在底座上,請將之移除。
- 2 將電源線接上變壓器,然後再接到多功能 底座印相機的背面。
- 附註:電源插頭可能因國別不同而異。
- 3 將電源線插入電源插座。

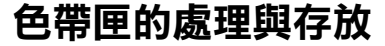

- 為獲得最佳品質的相片,色帶匣存放位置的溫度不宜超過攝氏 30 °C (華氏 85 °F)。
- 為避免色帶留下指紋,持握色帶匣時請握住轉軸邊緣。
- 色帶匣應避免日光直接照射,並遠離高溫環境(例如日曬下的停放車 輛內)。

# 色帶匣的安裝與取出

1 打開多功能底座印相機側面的色帶匣門。

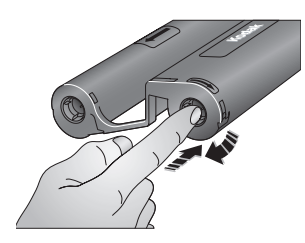

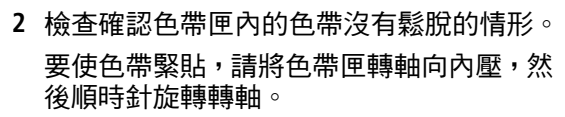

重要事項:處理鬆脫情形時,請小心勿過度旋 轉轉軸。否則會減少能列印的相片 數量。

- 3 將色帶匣附有標籤的一面朝上,且箭頭朝向 多功能底座印相機,然後推入色帶匣。推入 色帶匣,直到發出「喀」一聲卡入正確位 置為止。
  - 4 關閉色帶匣門。

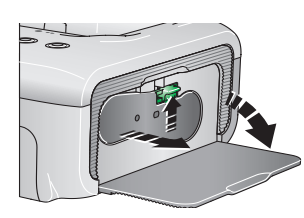

如需取出色帶匣,請打開色帶匣門,把綠色 推桿往上推,然後取出色帶匣。

重要事項:如果發生紙張錯誤,色帶匣可能會 銷住。紙張錯誤解決之前,請勿嘗 試取出色帶匣。嘗試移除色帶匣之 前,請確定紙張指示燈已熄滅(請 參閱「紙張指示燈」狀態指示燈, 第56 頁)。

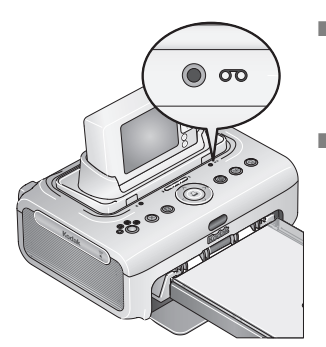

- 在列印過程中或是連上電源之後,若有五張 或以下相片待列印時,色帶匣指示燈會持續 發黃光約10秒。
- 色帶匣用完時,色帶匣指示燈會發紅光。 安裝新色帶匣(請參閱第4頁)。
  - 安裝過新的色帶匣後,請按下「列印」按 鈕,口,解除色帶匣錯誤,然後繼續列印。

# 紙張的處理與存放

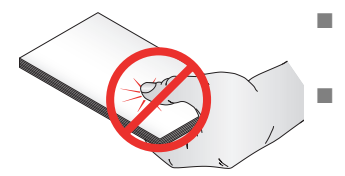

- 為避免留下指紋,處理紙張時請握住邊緣或 裁切邊。請勿碰觸紙張的光滑面。
  - 存放時,請卸下紙匣,然後蓋上紙匣蓋以及 紙匣門,以防止灰塵與碎屑進入。紙張請放 平存放。
- 紙張應避免日光直接照射,並遠離高溫環境(例如日曬下的停放車 輛內)。

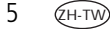

# 裝紙

1 若已安裝紙匣,請從多功能底座印相機上取出紙匣(請參閱第7頁)。

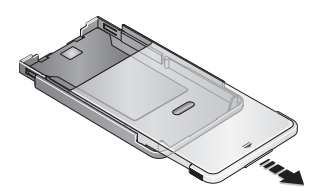

- 2 將關閉狀態的紙匣蓋向後滑動約8公分 (3 吋),直到聽到第二聲「喀嚓」。此時 為全開或是裝紙狀態。
- 3 仔細翻動紙張,避免紙張黏在一起。

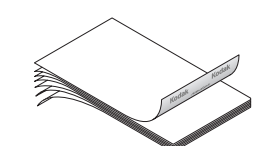

- 重要事項:請勿裝入超過25張相紙。以紙匣 內的上邊界線作為參考,避免裝 入過多紙張。請勿裝入無裁切邊 的紙張。
- 4 將紙張裝入紙匣,Kodak 商標面朝下。

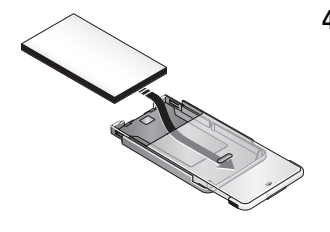

# 紙匣的安裝與取出

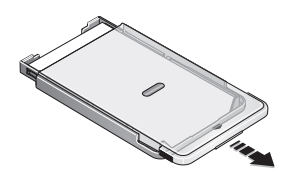

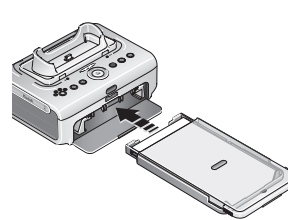

- 1 將關閉狀態的紙匣蓋向後滑動一半約3公分(1.2吋),直到聽到第一聲「喀嚓」。此時為半開或是安裝狀態。
- 2 打開多功能底座印相機的紙匣門。
- 3 將紙匣滑入印相機的紙匣插槽內,直到紙 匣卡入正確位置為止。

重要事項:為了確保紙匣能妥善安裝在多功 能底座印相機上,請確定安裝期 間的紙匣蓋一直保持在安裝狀態。

- 拉出紙匣以便取出。
- 蓋上紙匣蓋以及紙匣門,以防止灰塵與碎屑進入。
- 當紙匣沒有紙張時,紙張指示燈會閃紅光。裝紙(請參閱第6頁)。 重新放入紙張並安裝紙匣之後,按下「列印」按鈕,,,解除色帶匣 錯誤,然後繼續列印。

# 2 設定數位相機

# 數位相機的安置與充電

將數位相機安置於底座,可讓您直接列印相機中的相片,並將相機中的 相片傳送到電腦。將數位相機安置於底座,也可為裝好的 Kodak 數位相 機充電鎳氫電池或 Kodak 數位相機充電鋰電池進行充電。如需詳細資 訊,請參閱相機的使用者指南。

此外,Kodak EasyShare 多功能底座印相機進階型系列 3 與 ImageLink 列 印系統相容。如此一來,不僅是 Kodak EasyShare 數位相機,就連與 ImageLink 列印系統相容的其他品牌相機也可使用此底座印相機。

1 請確認專用相機轉接盤已安裝於多功能底座印相機上(請參閱第2 頁)。如果您的相機使用 Kodak 數位相機充電鎳氫電池或 Kodak 數 位相機鋰電池,請放入相機中以便充電。

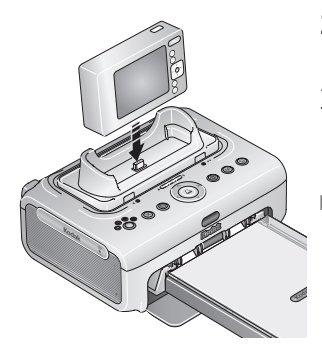

2 將相機安置在多功能底座印相機上。向下 壓,讓接頭卡入。

重要事項: 請勿讓相機的腕帶或頸帶擋住多 功能底座印相機前方與後方的紙 張傳送路徑。

■ Kodak 數位相機充電鎳氫電池與 Kodak 數位 相機充電鋰電池,須充電達 3 小時。

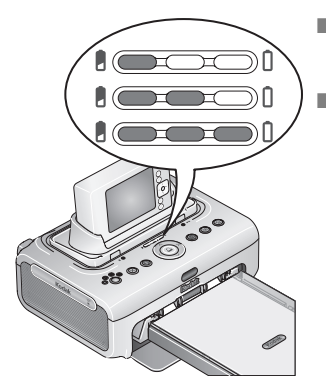

- 進行充電時,電池充電指示燈會發亮。三個 指示燈全亮,表示充電完成。
- 您可將相機放在多功能底座印相機上,以便 繼續充電。

欲了解 Kodak EasyShare 相機及底座之相容 性,請造訪

www.kodak.com/go/adapterkitchart •

如需與 ImageLink 系統相容的其他相機品牌 之電池的相關資訊,請參閱相機使用者指南。

## 為 Kodak 數位相機充電錄氫電池放電充電

重要事項: 電池的放電充電功能僅適用於 Kodak EasyShare 充電鎳氫 電池。鋰電池無需放電即可充電。

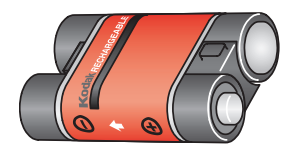

如果您的 Kodak EasyShare 充電鎳氫電池, 每充電一次所拍攝的相片不到 20 張,請按 照下列訣竅操作:延長電池壽命,第 69 頁。如果這些訣竅無效,電池可能需要完 全放電再充電。此循環過程會將電池完全 放電,然後再完全充電。

- 附註:放電充電的整個循環過程最長需要8小時,時間長短取決於電池 內的剩餘電量。為獲得最好的效果,請在晚上將電池完全放電充 電,請勿中斷放電/充電的循環過程。
- 1 請確認相機是否已裝入充電鎳氫電池。
- 2 將您的 EasyShare 相機放在多功能底座印相機上 (請參閱第8頁)。

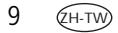

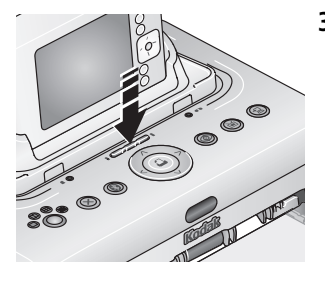

3 按住電池充電指示燈/放電充電按鈕 ( ),等到電池充電指示燈開始閃爍 綠光再放開(約5秒鐘)。

充電指示燈可顯示完全放電充電的狀態:

| 閃爍的綠<br>燈遞減       | 電池放電 (放電時,<br>指示燈熄滅)。                        |
|-------------------|----------------------------------------------|
| 持續發<br>光的綠<br>燈遞增 | 電池充電 (充電時,<br>指示燈發亮)。<br>三個指示燈全亮,表示<br>充電完成。 |

欲購買 Kodak 數位相機充電鎳氫電池,請造訪 www.kodak.com/go/accessories。如需瞭解有關電池相容性的資訊,請參 閱相機的使用者指南。

# 設定相片品質

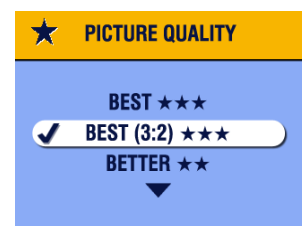

拍攝相片之前,請將數位相機的「Picture Quality (相片品質)」設定 (或是解析度設定), 變更為「3:2 ★★★」。這樣可以確保您拍 攝的相片符合多功能底座印相機相紙的比 例,以免意外裁剪相片。

如需更多資訊,請參閱相機的使用者指南。

## 標示相片進行列印

- 附註:以下程序與 Kodak EasyShare 數位相機相關。有關在與 ImageLink 系統相容的其他相機品牌上標示相片的相關資訊,請參閱相機的 使用者指南。
- 1 按下相機上的「Share (分享)」按鈕 🔘 share 。
- 2 按下 ◀/▶ 選擇相片。
- 3 按下 ▲/▼ 後,選取「Print (列印)」, , 然後按下「OK (確定)」 按鈕。\*
- 4 選用步驟:您可以將列印數量套用到其他相片。按下 ◀/> 選擇相片, 保留目前的列印數量,或按下 ▲/▼ 變更數量。重複此步驟,直到相 片都已套用所需列印份數。
- 5 按下「OK (確定)」按鈕,再按下「Share (分享)」按鈕離開功能表。
- \*要標示儲存位置的所有相片,選取「Print All (全部列印)」, 中按下 「OK (確定)」按鈕,然後依照上述說明指定列印份數。

要移除儲存位置上所有相片的列印標示,選取「Cancel Prints (取消列印)」, 《》,然後按下「OK (確定)」按鈕。

如需詳細資訊,請參閱相機的使用者指南。

若要列印 Kodak Easyshare 數位相機的標示相片,請參閱第 15 頁。要列印 Kodak Easyshare 數位相機的標示相片,請參閱第 29 頁。

3 單獨列印

# 從您的數位相機列印

- 1 用您的相機拍照 (請參閱相機的使用者指南)。
- 2 把相機放在多功能底座印相機上(請參閱第8頁)。 目前或最近拍攝的相片會顯示在相機螢幕上。
  - ■要列印目前的相片,請按下「列印」按鈕,□。
  - 附註:若相機或已安裝的記憶卡含有要列印的標示相片,而非目前的 相片,則所有標示的相片都會列印(請參閱第15頁)。
  - 若要檢視及選擇要列印的相片,按一下多功能底座印相機上的 「左/右」控制鍵 ◀/▶。針對所要列印的每張相片,按 ▲/▼ 選擇 份數。選擇完成後,按下「列印」按鈕 □。

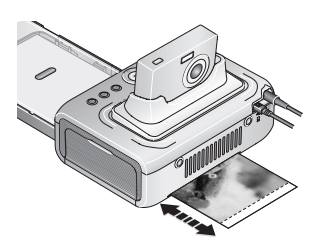

列印指示燈會閃爍,然後列印開始。紙張 會經歷四道程序,然後才會送出完成的相 片。前三道程序就是將黃、紅、藍三層顏 色塗到相紙上,第四道程序則將 Kodak XtraLife<sup>TM</sup> 護膜套用到相紙上,以保護並保 存影像。

重要事項:為避免進紙錯誤或是卡紙,請等 到列印完成之後,再移除紙張、 紙匣、色帶匣或是相機。

■ 若不列印而直接結束,請按下「取消」 按鈕 X。

## 從內建讀卡機列印

使用內建的記憶卡插槽,直接從 SDIO、SD 或 MMC 記憶卡列印相片。 1 打開多功能底座印相機的配件蓋。

重要事項: 確實依照圖示插入記憶卡。請勿將記憶卡強行推入插槽。 當多功能底座印相機在傳送相片期間(請參閱第25頁), 或是 USB 裝置接頭指示燈在閃爍時,請勿插拔記憶卡。

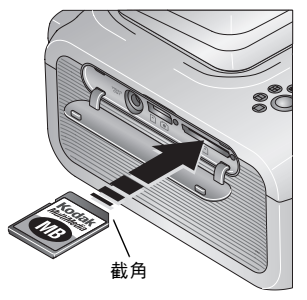

- 2 依照圖示調整 SDIO、SD 或 MMC 記憶卡的 位置,再將記憶卡推入記憶卡插槽,使接 頭就定位。
  - 要列印目前的相片,請按下「列印」 按鈕,山。
- 附註:若記憶卡含有要列印的標示相片,而非 目前的相片,則所有標示的相片都會列 印(請參閱第15頁)。
- 重要事項:為避免進紙錯誤或是卡紙,請等 到列印完成之後,再移除紙張、 紙匣、色帶匣或是相機。
  - 若不列印而直接結束,請按下「取消」 按鈕X。
- 如果要取出記憶卡,請將記憶卡向內推一下,然後放開。待記憶卡 部分彈出後,再將它取出。

如需購買 SD 或 MMC 記憶卡與其他配件,請洽詢 Kodak 產品經銷商, 或造訪 www.kodak.com/go/accessories。

# 從 Kodak 讀卡機列印

多功能底座印相機與 Kodak 八合一讀卡機 (另售) 相容。其他 Kodak USB 讀卡機可能適用於多功能底座印相機;然而他種廠牌的讀卡機則不受 支援。

- 1 打開多功能底座印相機的配件蓋。
- 2 將讀卡機的 USB 接頭插入多功能底座印相 機側面的 USB 裝置接頭。

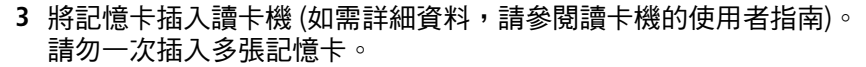

■要列印目前的相片,請按下「列印」按鈕,□。

ື

- 附註:若記憶卡含有要列印的標示相片,而非目前的相片,則所有標 是的相片都會列印(請參閱第15頁)。
- 重要事項: 為避免進紙錯誤或是卡紙,請等到列印完成之後,再移除 紙張、紙匣、色帶匣或是相機。

■ 若不列印而直接結束,請按下「取消」按鈕 X。

如需購買 Kodak EasyShare 讀卡機與其他配件,請洽詢 Kodak 產品經銷商,或造訪 www.kodak.com/go/accessories。

# 列印標示的相片

若相機或記憶卡中含有要列印的標示相片 (請參閱第 11 頁或相機的使 用者指南),則多功能底座印相機會先提供列印標示相片的選項。若相 機已安裝在底座上,相機螢幕會顯示訊息,表示已找到標示的相片:

列印標示的相片 一 按下「列印」按鈕 4.

列印指示燈會閃爍,並開始列印標示的相片。相片印出後,相機或 記憶卡上標示相片的列印標籤就會移除。

- 重要事項: *為避免進紙錯誤或是卡紙,請等到列印完成之後,再移除 紙張、紙匣、色帶匣或是相機。*
- 要略過標示相片的列印 請按下「取消」按鈕 X°

# 從 PictBridge 相容相機或裝置上列印

Kodak EasyShare 多功能底座印相機進階型採用 PictBridge 相容技術,可 與任何 PictBridge 相容相機或裝置進行通訊。

1 打開多功能底座印相機的配件蓋。

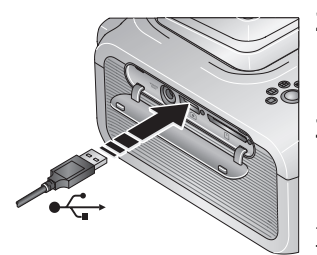

- 2 將 PictBridge 相容相機或裝置的 USB 接 頭,插入多功能底座印相機側面的 USB 裝 置接頭。
- 3 使用您的 PictBridge 相容相機或裝置檢視相 片,選擇列印選項,然後列印。如需詳細 資訊,請參閱裝置的使用者指南。
- 重要事項:為避免進紙錯誤或是卡紙,請等 到列印完成之後,再移除紙張、 紙匣、色帶匣或是相機。

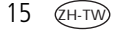

# 變更列印相片大小

■ 在列印之前,反覆按「相片大小」按鈕,捲動並選擇相片尺寸。

| 相片大 | 小設定               | 每頁相紙的列印數量與大小                         |
|-----|-------------------|--------------------------------------|
|     | <b>1 張</b> (全身照)  | 每頁一張 10 x 15 公分 (4 x 6 吋) 相片         |
|     | <b>2 張</b> (卡片大小) | 每頁最多兩張 5.4 x 8.5 公分 (2.1 x 3.3 吋) 相片 |
|     | <b>4 張</b> (皮夾大小) | 每頁最多四張 5 x 8 公分 (2 x 3 吋) 相片         |
|     | 9 張 (迷你相片)        | 每頁最多九張 3.4 x 5.1 公分 (1.3 x 2 吋) 相片   |

#### 要變更預設的相片大小:

選擇相片大小(請參閱上方),然後按住「相片大小」按鈕4秒鐘。
 選取的紙張大小指示燈會閃爍,然後持續發光。

### 相片大小對份數的影響

大部分情況下,相片大小設定亦會決定列印的份數。例如,如果您選擇 在一張相紙上列印2張相片,相紙上即會列印2張相片。

列印標示相片時 (請參閱第 15 頁),列印份數取決於相機或裝置的設定。 舉例來說,若相機上的三張相片均分別被標示要列印一張,而多功能底 座印相機已選取4張選項,則三張5x8公分 (2x3 吋)的相片會列印在 同一張相紙上。

為獲得最佳效果,請在您的相機或裝置上,選擇最佳化紙張上白色空 間的相片大小或相片份數。

附註:從 PictBridge 相容相機或裝置列印時 (請參閱第 15 頁),相片大小 與份數是由裝置的多重顯示與份數設定所決定。請在列印前先變 更裝置上的這些設定。如果裝置上選取的相片大小選項,不符合 多功能底座印相機上的相片大小選項,則系統會自動選取多功能 底座印相機上最接近的可用相片大小選項。

## 在同一張相紙上列印不同的相片

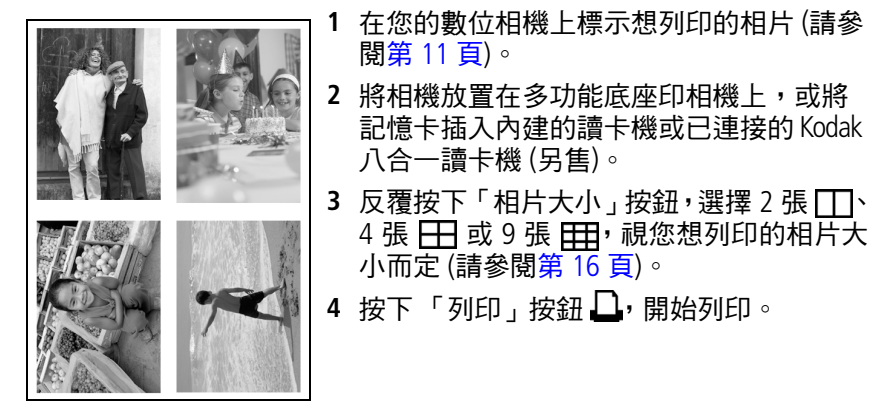

附註:如果您在相機上標示相片時,選擇超過一張相片,同一張相紙上 便會列印出相同的相片(請參閱第18頁)。

www.kodak.com/go/support

## 在同一張相紙上列印相同的相片

#### 方法 1: 在您的數位相機上設定

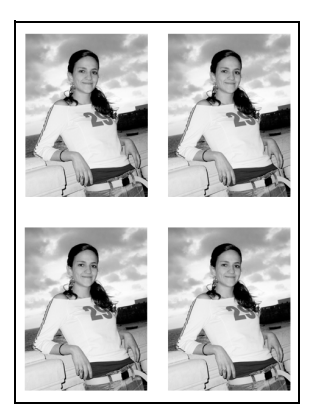

- 在您的數位相機上標示想列印的相片(請參 閱第11頁)。針對每張相片,請選擇您想 列印的張數。
- 2 將相機放置在多功能底座印相機上,或將 記憶卡插入內建的讀卡機或已連接的 Kodak 八合一讀卡機 (另售)。
- 3 反覆按下「相片大小」按鈕,選擇2張□、 4張 □ 或9張 □, 視您想列印的相片大 小而定(請參閱第16頁)。
- 4 按下「列印」按鈕 🛄,開始列印。

### 方法 2:使用多功能底座印相機

- 將相機安置在多功能底座印相機上。
  目前或最近拍攝的相片會顯示在相機螢幕上。
- 2 按下多功能底座印相機的左/右控制鍵 ◀/▶,以檢視並選擇想列印的相片。
- 3 按下「列印」按鈕 🗋。

份數畫面會顯示。

■ 按下 ▲/▼ 選擇列印份數,再按下「 列印」按鈕 🏳。

# 消除相片紅眼

Kodak EasyShare 多功能底座印相機進階型系列 3,採用自動偵測拍攝主 體紅眼技術,只要按一個按鈕,您就能輕鬆修改相片。

為相片列印消除紅眼:

設定列印工作時,先按下「消除紅眼」按鈕 ③,再按下「列印」 按鈕。

消除紅眼功能適用於使用數位相機閃光燈所拍攝到的任何影像。

#### 消除紅眼功能*預設為*永遠開啟:

■ 長按「消除紅眼」按鈕 5 秒鐘。

「消除紅眼」指示燈會先閃爍,然後持續發亮。

重複上述步驟將預設變更為永遠關閉。

附註:當從電腦上列印時,「消除紅眼」按鈕將自動停用。若要從電腦 列印(請參閱第 29 頁),請使用電腦中的 Kodak EasyShare 軟體。 當使用消除紅眼功能時,將需要較長的列印時間。

# 取消列印

■ 按下「取消」按鈕 🗙。

列印工作取消,並從多功能底座印相機退出。如果您在第四道程序 (透明塗層)進行時取消列印,紙張會在完成時退出。

# 去除紙張的裁切邊

重要事項: 只能在列印後去除紙張的裁切邊。相片沒有裁切邊就無法 正確進紙。

1 將裁切邊向上折,再向下折。

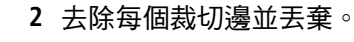

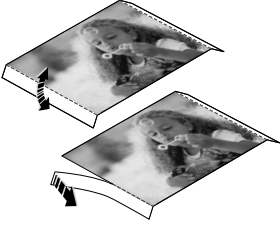

# 4 搭配電腦使用多功能底座 印相機

利用隨附的 CD 安裝 Kodak EasyShare 軟體,就能使用更多功能,包括傳送相片及利用家中電腦直接列印。

# 安裝軟體

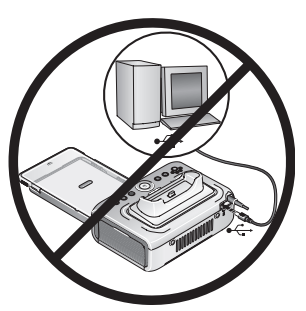

- 重要事項:*將多功能底座印相機連接到電腦 之前,請先安裝 Kodak EasyShare 軟體。*
- 1 請關閉電腦上所有開啟的軟體應用程式(包 括防毒軟體)。
- 2 將 Kodak EasyShare 軟體光碟放入 CD-ROM 光碟機。

3 載入軟體:

**使用 Windows 作業系統的電腦** — 如果安裝視窗並未出現,請選擇 「開始」功能表中的「執行」,然後鍵入 d:\setup.exe,其中 d 代表 光碟所在的磁碟機代號。

Mac OS X — 請連按兩下桌面上的「CD」圖示,然後按一下「Install (安裝)」圖示。

- 4 依照畫面上的指示安裝軟體。
  - **使用 Windows 作業系統的電腦** 選取「完整」安裝,進行自動安 裝常用的應用程式,或者您也可以自訂欲安裝的程式。

Mac OS X — 請依照螢幕上的指示進行操作。

- 重要事項: 使用多功能底座印相機搭配電腦,您必須先安裝印相機驅動 程式。如果您選擇「自訂」,請確定已經選擇多功能底座印 相機。如果您選擇的是「完整」安裝,印相機驅動程式將 自動安裝。
- 5 當提示畫面出現時,請重新啟動電腦。如果您已關閉防毒軟體,請 重新開啟。請參閱防毒軟體使用手冊以取得詳細資訊。

如需 Kodak EasyShare 軟體光碟中所含的軟體應用程式資訊,請按一下 EasyShare 軟體中的「說明」按鈕。

## 連接電腦

### 重要事項: *請務必確定多功能底座印相機連接到電腦時,相機「未」 安置在底座上。*

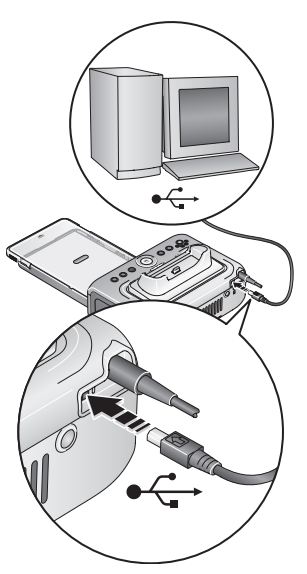

- 確定電腦中已安裝 Kodak EasyShare 軟體 (請參閱第 21 頁)。
- 2 將隨附的 USB 纜線有標示 ↔ 的一端,插 入電腦上標示 USB 的連接埠中。

詳情請參閱電腦的技術文件。

3 將 USB 纜線的另一端插入多功能底座印相 機背面的 USB 接頭中。

在 Windows 作業系統中,當初次連上多功 能底座印相機時,新的硬碟精靈會開始運 作。若出現提示,請依照電腦螢幕上的指 示操作。

詳情請參閱電腦的技術文件。

附註:若 Kodak Wi-Fi<sup>®</sup> 網路卡(另售)是在多 功能底座印相機連接上電腦時才初次 插入,則畫面上會出現「新增無線印 相機小幫手」。請依照畫面上的指示進 行操作。

- 4 Mac OS X 新增多功能底座印相機至您的電腦: 新增多功能底座印相機至您的電腦 (Mac OS 10.2.8 - 10.3.9):
  - a 開啟搜尋視窗,然後按一下「應用程式」按鈕。或者,在您的作業硬體上開啟「應用程式」資料夾。
  - b 開啟「工具程式」資料夾,然後連按兩下「Printer Setup Utility (印表機設定工具程式)」。
  - c 按一下「新增」∘
  - d 從功能表中選取 Kodak 印表機。
  - e 選擇多功能底座印相機,然後按一下「新增」。 *多功能底座印相機將新增到電腦中。*

#### 新增多功能底座印相機到電腦 (Mac OS 10.4):

- a 開啟搜尋視窗,然後按一下「應用程式」按鈕。或者,在您的作業磁碟機上開啟「應用程式」資料夾。
- b 開啟「工具程式」資料夾,然後連按兩下「Printer Setup Utility (印相機設定工具程式)」。
- **c** 按一下「新增」∘
- d 從印表機清單中選取多功能底座印相機,然後按一下「More Printers (更多印相機)」。
- e 從螢幕上方的下拉式選單中,選取 Kodak 印表機。
- f 選擇多功能底座印相機,然後按一下「新增」。 *多功能底座印相機將新增到電腦中。*

# 從數位相機傳送相片

- 1 確認 Kodak EasyShare 軟體已安裝 (請參閱第 21 頁),且多功能底座印 相機已連接到電腦 (請參閱第 23 頁)。
- 2 如果您有選用的 USB 讀卡機,請將之從多功能底座印相機上拔除。
- 3 把相機放在多功能底座印相機上(請參閱第8頁)。
- 4 按下多功能底座印相機的「傳送」 → 按鈕。 Kodak EasyShare 軟體會在電腦中自動開啟(如果電腦中已經安裝 軟體)。
  - 若畫面提示您選擇「同步化與傳送管理員」項目,請選擇最適 合的情況:

同意,與我的軟體同步(當安裝在單一或「主要」電腦上時, 建議選擇此選項)一您可以在每次相機連接上 EasyShare 軟體 時,將相片及影片傳送到電腦中。另外,相機及 EasyShare 軟體 的相片會根據您 EasyShare 軟體中設定的同步化項目,自動進行 更新。(請參閱第 26 頁)

不同意,只要傳送我的相片(當安裝其他或「次要」電腦上時, 建議選擇此選項)一您可以在每次相機連接上 EasyShare 軟體時, 將相片及影片傳送到電腦中。關閉同步化功能

- 附註:您可以在安裝 EasyShare 軟體之後,變更其中「同步化與傳送管 理員」的設定。請按一下 Kodak EasyShare 軟體中的「說明」按 鈕,查看相關細節。
- 重要事項: 當多功能底座印相機在傳送相片期間,請勿移除相機。 傳送相片時,多功能底座印相機的「傳送」指示燈會閃爍。傳送指 示燈會持續閃爍,直到按下「傳送」或「列印」按鈕,或是相機從 多功能底座印相機移除。
  - 傳送相片之後,要停止傳送或是恢復多功能底座印相機的待命狀態,請按下「取消」按鈕,X。

如需詳細資訊,請參閱 Kodak EasyShare 軟體的「說明」。

25 (дн-ти)

## 與 Kodak EasyShare 軟體同步化 (僅限 Kodak EasyShare 相機)

與 Kodak EasyShare 軟體的同步功能,可讓您一次就同時修改 Kodak EasyShare 相機與電腦軟體中的相片,管理相簿更事半功倍。同步化功能不僅能從相機到電腦之間傳送相片及影片,還能幫您:

- 根據電腦上的日期及時間,自動更新相機上的日期及時間
- 交換相機與 EasyShare 軟體之間的通訊錄資訊
- 更新相簿
- 將 EasyShare 軟體收藏中的最愛相片與選取的相片,移到 EasyShare 相機中
- 附註:上述的同步化功能選項僅適用於支援該功能的 Kodak EasyShare 數位相機。請參考相機的使用者指南或是點選 Kodak EasyShare 軟體中的「說明」按鈕,查看相關細節。

每當您將 EasyShare 相機連接上 EasyShare 軟體,所選擇的同步化功能設定會自動進行更新。欲變更同步功能設定,請利用 EasyShare 軟體的「同步化與傳送管理員」。請按一下 Kodak EasyShare 軟體中的「說明」按鈕,查看相關細節。

#### 將 Kodak EasyShare 相機與 Kodak EasyShare 軟體進行同步處理:

請依據您的 EasyShare 數位相機的功能,設定 EasyShare 軟體的同步化功 能選項。再將您的多功能底座印相機連上電腦,利用 USB 纜線或是選 購的 Wi-Fi 網路卡,連接現有的 Wi-Fi 無線網路 (請參閱第 35 頁)。

請參閱以下說明:從數位相機傳送相片,第 25 頁。按下「傳送」按 鈕,啟動同步化及傳送。請依照螢幕上的提示進行操作。

請參考相機的使用者指南或是點選 Kodak EasyShare 軟體中的「 說明 」 按鈕,查看相關細節。

## 從內建讀卡機傳送相片

- 1 確認 Kodak EasyShare 軟體已安裝 (請參閱第 21 頁), 且多功能底座印 相機已連接到電腦 (請參閱第 23 頁)。
- 2 打開多功能底座印相機的配件蓋。
- 3 若數位相機已安置在底座上,請將之移除。

重要事項: 確實依照圖示插入記憶卡。請勿將記憶卡強行推入插槽。

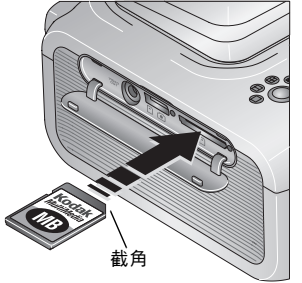

- 4 依照圖示調整 SD/MMC 記憶卡的位置,再將記憶卡推入插槽內,使接頭就定位。
- 5 按下多功能底座印相機的「傳送」 按鈕。

Kodak EasyShare 軟體會在電腦中自動開啟 (如果電腦中已經安裝軟體)。

傳送相片時,多功能底座印相機的「傳送」 指示燈會閃爍。「傳送」指示燈會持續閃爍, 直到按下「傳送」或「列印」按鈕、或無 法連線為止。

重要事項:當多功能底座印相機在傳送相片 期間,或是記憶卡插槽指示燈閃爍 時,請勿強行插入或移除記憶卡。

■ 傳送相片之後,要停止傳送或是恢復多 功能底座印相機的待命狀態,請按下 「取消」按鈕,¥。

如果要取出記憶卡,請將記憶卡向內推一下,然後放開。待記憶卡 部分彈出後,再將它取出。

## 從 Kodak 讀卡機傳送相片

多功能底座印相機進階型與 Kodak 八合一讀卡機 (另售) 相容。其他 Kodak USB 讀卡機可能適用於多功能底座印相機進階型;然而他種廠牌 的讀卡機則不受支援。

- 1 確認 Kodak EasyShare 軟體已安裝 (請參閱第 21 頁), 且多功能底座印 相機已連接到電腦 (請參閱第 23 頁)。
- 2 打開多功能底座印相機的配件蓋。
- 3 若數位相機已安置在底座上,請將之移除。記憶卡插槽中如果有記 憶卡,也將其取出。

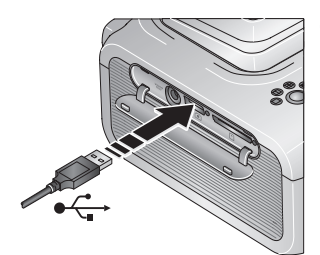

4 將讀卡機的 USB 接頭插入多功能底座印相 機側面的 USB 接頭。

- 5 將記憶卡插入讀卡機(如需詳細資料,請參閱讀卡機的使用者指南)。 請勿一次插入多張記憶卡。
- 6 按下多功能底座印相機的「傳送」 2 按鈕。 Kodak EasyShare 軟體會在電腦中自動開啟(如果電腦中已經安裝 軟體)。

傳送相片時,多功能底座印相機的「傳送」指示燈會閃爍。「傳送」 指示燈會持續閃爍,直到按下「傳送」或「列印」按鈕、或無法連 線為止。

- 重要事項: 當多功能底座印相機在傳送相片期間,或是 USB 裝置接頭 指示燈在閃爍時,請勿插拔記憶卡。
  - 傳送相片之後,要停止傳送或是恢復多功能底座印相機的待命狀態,請按下「取消」按鈕,X。

www.kodak.com/go/support

# 從電腦列印

我們建議您使用 Kodak EasyShare 軟體 (隨附) 執行列印。此軟體提供您 多項功能,包括全彩增強、紅眼消除、相片編排及其他功能。

如果電腦中沒有相片,請先使用多功能底座印相機傳送相機或記憶卡 中的相片,然後再進行列印(請參閱第25頁)。

重要事項: *請等待列印完成再取出紙張或紙匣。否則會造成進紙不正 常或夾紙。* 

## 使用 Kodak EasyShare 軟體進行列印

- 1 確認 Kodak EasyShare 軟體已安裝 (請參閱第 21 頁), 且多功能底座印 相機已連接到電腦 (請參閱第 23 頁)。
- 2 請按一下「我的收藏」標籤。
- 3 選擇想要列印的相片。
- 4 按一下「在家列印」標籤。
- 5 確定已經將多功能底座印相機設為目前的印表機。
- 6 更改任何其他設定,例如紙張大小與列印格式,然後按一下「列印」。

#### 列印電腦中的標示相片

- 1 確認 Kodak EasyShare 軟體已安裝 (請參閱第 21 頁), 且多功能底座印 相機已連接到電腦 (請參閱第 23 頁)。
- 2 把標示相片傳送到電腦 (請參閱第 25 頁)。
- 3 按一下「在家列印」標籤。
- 4 確定已經將多功能底座印相機設為目前的印表機。
- 5 更改任何其他設定,例如紙張大小與列印格式,然後按一下「列印」。
- 附註:從電腦列印時,多功能底座印相機上的「相片大小」與「消除 紅眼」按鈕會停用。使用 EasyShare 軟體設定列印選項

如需詳細資訊,請參閱 EasyShare 軟體說明。

29 (ZH-TW)

#### www.kodak.com/go/support
### 使用其他應用程式進行列印

- 1 確認印相機驅動程式已安裝 (請參閱第 21 頁), 且多功能底座印相機 已連接到電腦 (請參閱第 23 頁)。
- 2 在要進行列印的應用程式中開啟要列印的相片。
- 3 從「檔案」功能表選擇「列印」或「頁面設定」以開啟印表機設定 (視應用程式與作業系統而定)。
- 4 確定已經將多功能底座印相機設為目前的印表機。
- 5 請視需要變更任何設定,然後按一下「OK(確定)」或「列印」(您可 能必須先返回主畫面,然後再從「檔案」功能表中選擇「列印」, 此視應用程式與作業系統而定)。
- 附註:從電腦列印時,多功能底座印相機上的「相片大小」與「消除 紅眼」按鈕會停用。使用 EasyShare 軟體設定列印選項。

### 選擇色彩模式

Kodak 的色彩模式功能使用自動色彩修正,讓您在片刻之間製作出精美相片。多功能底座印相機具備三種彩色模式選項:

Enhanced (增強) — 更豐富、更生動的色彩。

Natural (自然) — 針對日常拍攝提供自然色彩。

None (無) — 停用自動色彩修正。

變更色彩模式:

#### Windows 2000/XP 作業系統:

從「開始」功能表中選擇「設定」,然後選擇「印表機」。
 附註:視「開始」功能表組態而定,您可能需要選擇「控制台」

中的「印表機和傳真」。

2 以滑鼠右鍵按一下多功能底座印相機圖示,然後選擇「列印喜好 設定」。

- 3 按一下「色彩修正」標籤。
- 4 選擇一種色彩修正選項,然後按下「OK (確定)」按鈕。

#### Windows 98/ME 作業系統:

- 1 從「開始」功能表中選擇「設定」,然後選擇「印表機」。
- 2 以滑鼠右鍵按一下多功能底座印相機圖示,然後選擇「內容」。
- 3 按一下「色彩修正」標籤。
- 4 在「色彩修正」下選擇一種色彩模式選項。
- 5 完成後按一下「確定」。

#### Mac OS X :

- 1 確定已經將多功能底座印相機設為目前的印表機。
- 2 從應用程式的「檔案」選單中選擇「列印」。
- 3 從「Copies & Pages (份數與頁數)」彈出式選單中選擇「Color Control (色彩控制)」。
- 4 選擇「Kodak 顏色」。
- 5 選擇一種色彩模式選項。

### 取消列印

#### 使用 Windows 作業系統的電腦:

- 1 連按兩下系統工作列上的印表機圖示。
- 2 按一下想要取消的列印工作。
- 3 選擇「文件」, 然後選擇「取消」。

#### Mac OS X :

- 1 在「列印中心」中,連按兩下印表機圖示。
- 2 按一下要取消的工作,然後選擇「刪除」。

31 (гн-тw)

### 取消從多功能底座印相機列印

按下多功能底座印相機的「取消」按鈕X。 列印工作取消,並從多功能底座印相機退出。如果您在第四道程序 (透明塗層)進行時取消列印,紙張會在完成時退出。

### 解除安裝軟體

如您想從電腦移除印相機驅動程式或 EasyShare 軟體,請依照下列步驟 執行:

#### 使用 Windows 作業系統的電腦:

1 開啟「控制台」:

從「開始」功能表中選擇「設定」,然後選擇「控制台」(在 Windows XP 作業系統,視所使用的組態而定,「控制台」可能在 「開始」功能表中)。

- 2 連按兩下「新增/移除程式」。
- 3 選擇 Kodak EasyShare 軟體,然後按一下「移除」。
- 4 選擇「變更」以解除安裝單一元件(例如印相機驅動程式),或選擇 「移除」以解除安裝所有元件。
- 5 請依照螢幕上的指示進行操作。如果出現提示畫面,請重新啟動電腦。

#### Mac OS X :

- 1 連按兩下系統的作業磁碟機。
- 2 選擇「資源庫」, 然後選擇「印表機」。
- 3 開啟「Kodak」資料夾,然後開啟多功能底座印相機資料夾。
- 4 連按兩下多功能底座印相機解除安裝程式。
- 5 請依照螢幕上的指示進行操作。

# 5 使用多功能底座印相機的 無線功能

# 從具備 Bluetooth<sup>®</sup> 無線技術的裝置上列印

機上 Bluetooth 無線電使用 Bluetooth 1.1 技術,方便您從具備 Bluetooth 無線技術的相容裝置上列印,包括個人數位助理 (PDA) 及無線行動電話 等裝置。您可使用無線裝置檢視相片,選擇列印選項,然後列印。

附註:Kodak EasyShare 多功能底座印相機進階型系列3僅支援 OPP (Object Push)與 FTP (檔案傳送)。

在預設情況下,機上 Bluetooth 無線電保持開啟,準備接收與 Bluetooth 無線技術的相容裝置所發送的訊號。

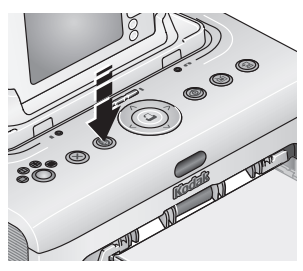

#### 關閉 Bluetooth 無線電:

■ 按下「Bluetooth」按鈕 🔊,再按一次啟動。

永遠關閉 Bluetooth 無線電 預設:

■ 按住「Bluetooth」按鈕 5 秒鐘。

重複上一步驟啟動預設開啟功能。

附註:您的位置必須距離多功能底座印相機 10 公尺 (30 呎) 以內,才能 接收得到無線訊號。

#### 從具備 Bluetooth 無線技術的裝置上列印:

- 將裝置上的無線技術設定在「開啟 (On)」,然後選擇要列印的相片。
   當搜尋過程啟動之後,裝置上會顯示出可使用的 Bluetooth 無線技術 裝置。
- 2 在裝置上選擇您的多功能底座印相機。 附註:若裝置要求驗證,請輸入識別碼 1111 (預設)。
- **3** 在裝置上選擇「傳送 (Send)」或「發射 (Beam)」。

所選擇的相片將會傳送到多功能底座印相機,進行列印。

如需詳細資訊,請參閱裝置的使用者指南。

#### 設定多功能底座印相機的 Bluetooth 無線技術:

- 1 請確定已將 Kodak EasyShare 軟體 CD 中的印相機驅動程式安裝於電 腦上 (請參閱第 21 頁),然後利用 USB 纜線將多功能底座印相機與電 腦連接 (請參閱第 23 頁)。
- 2 開啟 Kodak 無線印相機設定公用程式:

#### 使用 Windows 作業系統的電腦 —

- a 在「開始」功能表上選擇「程式集」或是「所有程式」。
- **b** 開啟「Kodak」資料夾,然後開啟 Kodak EasyShare 多功能底座印 相機資料夾。
- c 選擇 Kodak 無線印相機設定公用程式。

#### Mac OS X —

- a 開啟搜尋視窗,然後按一下「應用程式」按鈕。或者,在您的作業硬體上開啟「應用程式」資料夾。
- b 開啟「工具程式」資料夾,然後連按兩下「Printer Setup Utility (印相機設定工具程式)」。
- c 在清單上連按兩下多功能底座印相機,然後按一下「Utilities (工具程式)」。

電腦將啟動設定工具程式。

- 3 在接下來的顯示畫面上,選擇 Bluetooth。
- 4 如果需要請變更設定。

如需詳細資訊,請參閱設定工具程式的「說明」。

### 利用 Wi-Fi 無線網路進行傳送及列印

插入 Kodak Wi-Fi<sup>®</sup> 網路卡 (另售)。透過現有的 Wi-Fi 無線 (基礎架構) 網 路列印及傳送相片,或是利用 Wi-Fi 裝置對裝置 (Ad-Hoc) 的無線網路, 直接在多功能底座印相機上列印相片。

無線基礎架構網路範例:

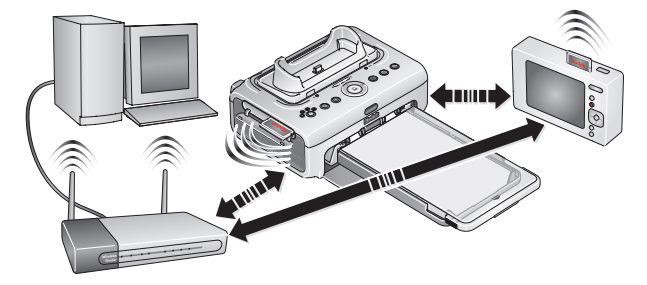

Ad-Hoc 網路範例:

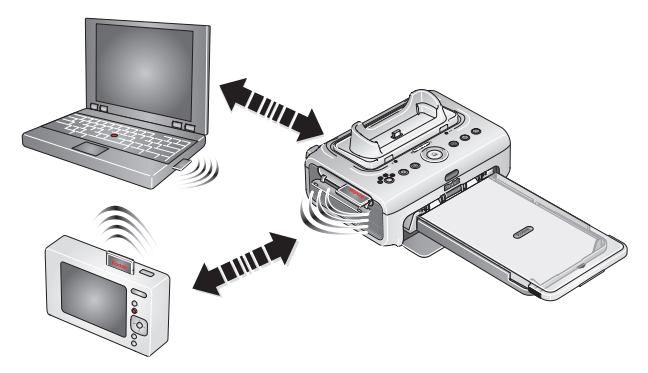

### 將您的多功能底座印相機新增至 Wi-Fi 無線網路

1 打開多功能底座印相機的配件蓋。

重要事項: 確實依照圖示插入網路卡。請勿將網路卡強行推入插槽。

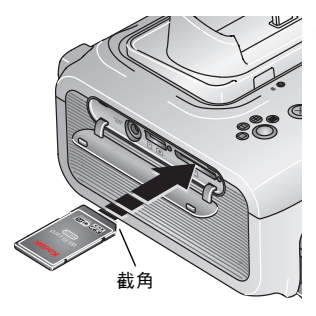

- 2 依照圖示調整 Kodak Wi-Fi<sup>®</sup> 網路卡的位置, 再將卡片推入插槽,使接頭就定位。 當多功能底座印相機在搜尋可用網路時, 卡片插槽指示燈會閃爍。一旦網路連結成功,卡片插槽指示燈會持續亮燈。
  附註:當網路卡就緒時,網路卡些許突出的部分具有天線功能,用來接收 Wi-Fi 訊號。
  - 如果要取出網路卡,請將網路卡向內推
     一下,然後放開。待網路卡部分彈出後, 再將它取出。
- 3 請確定已將 Kodak EasyShare 軟體 CD 中的印相機驅動程式安裝於電 腦上 (請參閱第 21 頁),然後利用 USB 纜線將多功能底座印相機與電 腦連結 (請參閱第 23 頁)。

4 進行多功能底座印相機的 Wi-Fi 設定 (例如 SSID 和安全性),並在您的 Wi-Fi 網路上新增多功能底座印相機為無線印表機:

使用 Windows 作業系統的電腦 一

多功能底座印相機的 Wi-Fi 設定:

- a 在「開始」功能表上選擇「程式集」或是「所有程式」。
- **b** 開啟「Kodak」資料夾,然後開啟 Kodak EasyShare 多功能底座印 相機資料夾。
- c 選擇 Kodak 無線印相機設定公用程式。 *電腦將啟動設定公用程式。*
- d 接下來,在「顯示」中,選擇「WiFi主要」。
- e 如有需要,請變更設定,使其適用於您的 Wi-Fi 無線網路。按一下 「精靈」可協助您逐步完成無線設定流程。

如需詳細資訊,請參閱設定公用程式的「說明」。

#### 將多功能底座印相機視為無線印相機,新增至您的電腦中:

- a 在「開始」功能表上選擇「程式集」或是「所有程式」。
- **b** 開啟「Kodak」資料夾,然後開啟 Kodak EasyShare 多功能底座印 相機資料夾。
- c 選擇 Kodak 無線印相機電腦設定小幫手。
- d 按一下「下一步」。
- e 選擇多功能底座印相機,然後按一下「下一步」。 無線印相機已新增至您的電腦中(在 Windows 作業系統的印表機 清單中,顯示為無線「複製」的多功能底座印相機)。

Mac OS X —

新增多功能底座印相機至您的電腦:

請參閱連接電腦,第 23 頁。

多功能底座印相機的 Wi-Fi 設定:

- a 開啟搜尋視窗,然後按一下「應用程式」按鈕。或者,在您的作業硬體上開啟「應用程式」資料夾。
- **b** 開啟「工具程式」資料夾,然後連按兩下「Printer Setup Utility (印相機設定工具程式)」。
- c 在清單上選擇多功能底座印相機,然後按一下「Utilities (工具 程式)」。
- d 如有需要, 請變更 Wi-Fi 設定, 使之適用於您的 Wi-Fi 無線網路。 請參閱無線技術設定功能「說明」。
- 5 結束所有電腦上的程式,拔除連接電腦及多功能底座印相機之間的 USB 纜線。
- 6 (選用步驟) 要列印一份目前多功能底座印相機的 Wi-Fi 設定:
  - 同時長按「列印」按鈕 🗋 及「傳送」按鈕 😓 5 秒。

#### 在 Wi-Fi 無線網路上列印相片

1 將多功能底座印相機新增至您的 Wi-Fi 無線網路中 (請參閱第 36 頁)。

- 重要事項:將作為列印來源的電腦或裝置所在的網路中,新增多功能 底座印相機。如果要從 EasyShare 軟體列印,請於「偏好 設定」中,確定已選擇「啟動」無線連線(如需詳細資料, 請按一下 EasyShare 軟體中的「說明」按鈕)。
- 2 在您的電腦或具備 Wi-Fi 功能的裝置上,選擇並列印相片。如需詳細 資訊,請參閱電腦或裝置的使用者指南。

### 在 Wi-Fi 無線網路上傳送相片 (限用於 EasyShare 數位相機)

1 將多功能底座印相機新增至您的 Wi-Fi 無線網路中 (請參閱第 36 頁)。

- 重要事項: 在您想要傳送相片的電腦所在的網路中,新增多功能底座 印相機。如果在同一網路上有兩台以上的電腦,請使用電 腦上的Kodak 無線印相機設定工具程式,選擇要將相片傳 送至哪一台電腦上(如需詳細資訊,請參閱無線設定工具程 式的「說明」)。
- 2 將 EasyShare 數位相機安裝於多功能底座上 (請參閱第 8 頁),再按下「傳送」按鈕 ,將相片傳送到電腦上的 EasyShare 軟體 (請參閱第 25 頁)。
- 附註:若多功能底座印相機是用 USB 纜線與電腦連接,相片將會透過 纜線傳送至電腦,而非無線網路。

請參閱您的電腦或裝置的使用者指南,或造訪 www.kodak.com/go/wifisupport 及 www.wi-fi.org 查詢相關資訊。

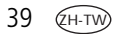

### 從紅外線裝置列印

機上紅外線感應器可與採用 IrDA<sup>®</sup> 無線技術的裝置搭配,進行列印。如同 Bluetooth 技術,IrDA 無線技術應用在許多掌上型裝置,例如 PDA 與無線行動電話。您可使用紅外線裝置檢視相片,選擇列印選項,然後列印。如需詳細資訊,請參閱裝置的使用者指南。

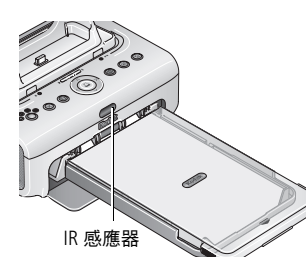

附註:遙控器或紅外線無線裝置,與多功能底 座印相機搭配使用時,請確定多功能底 座印相機上的 IR 感應器不受阻礙。

如需更多資訊,請造訪 www.irda.org。

如需購買 Kodak 遙控器、Kodak USB 無線轉接器與其他配件,請洽詢 Kodak 產品經銷商,或造訪 www.kodak.com/go/accessories。此外,請務 必定期造訪網站,以取得新型無線列印配件的消息。

# 使用 Kodak 遙控器

Kodak 遙控器 (另售) 方便您隨時欣賞及列印相片,並從遠方遙控您的多 功能底座印相機。以電視作為顯示器時 (請參閱第 41 頁),遙控器格外 實用。如需詳細資料,請參閱遙控器的使用者指南。 6 檢視相片

## 在相機螢幕上檢視相片

- 1 將數位相機安裝於底座上(請參閱第8頁)。
- 2 按下多功能底座印相機上的 ◀/▶ 瀏覽相片,或按下「幻燈片展示」 按鈕 🖬 (請參閱第 42 頁)。

## 在電視上顯示相片

相機安置在底座上時,您可以透過電視、顯示器或任何有視訊輸入的 裝置檢視相片。(電視螢幕上的影像品質,可能不如顯示器的顯示效果 或列印效果。)

1 打開多功能底座印相機的配件蓋。

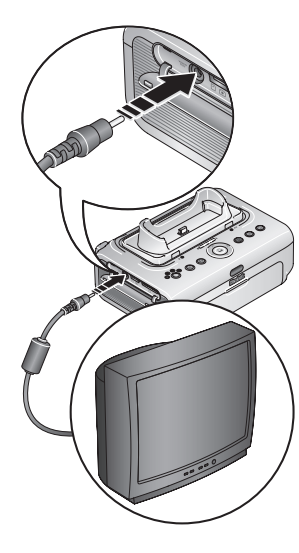

- 2 將(隨附的)音訊/視訊纜線從多功能底座印相 機的音訊/視訊輸出接頭,連接到電視的視訊 輸入端子(黃色)及音訊輸入端子(白色)。
- 3 將相機中的「Video Out (視訊輸出)」(NTSC 或 PAL) 設定為當地所使用的格式。如需詳細資 訊,請參閱相機的使用者指南。
- 4 將相機安裝到底座上(請參閱第8頁)。

相機螢幕上會顯示訊息,請您選擇視訊顯 示器。

按下多功能底座印相機上的 **√/**▶ 選擇相機 或電視,再按下「列印」按鈕 **□**。

5 打開電視並選取一個視訊頻道(詳細資訊請 參閱電視的使用者指南)。請依照畫面上的指 示進行操作。依照正常程序使用多功能底座 印相機。

41 (дн-тw

### 執行幻燈片展示

幻燈片展示功能可讓您自動檢視 EasyShare 數位相機中儲存的相片與 影片。

- 1 將 Kodak EasyShare 數位相機安置在多功能底座印相機上。
  - 若要在電視上觀看幻燈片展示,先將多功能底座印相機連接到電視(請參閱第41頁),再將相機安置在底座上。
- 2 按下「幻燈片展示」 按鈕 🝎。

相片與影片會依照拍攝的順序顯示。螢幕上顯示「The End (結束)」時,幻燈片展示即結束。

- 如果要在幻燈片展示時手動瀏覽相片與影片,請按下多功能底座 印相機上的 ◀/▶。
- 在幻燈片展示的過程中,您可以按下「列印」按鈕 ,選擇要列印照片。按下 / 選擇該相片的份數。

重要事項: 若在按下「列印」按鈕之後,要放棄列印,請在畫面上選 擇0份,再回到幻燈片展示;或者按下「取消」按鈕退出 列印畫面。

要回為到幻燈片展示,按下「幻燈片展示」按鈕 🔟。如果您並 未按按鈕,稍後會自動恢復幻燈片展示。

若要取消進行中的幻燈片展示,按下「取消」按鈕X。 幻燈片展示結束時,您選取的所有相片將會開始列印。

#### 變更幻燈片展示設定

如需變更幻燈片展示間隔,以及設定幻燈片展示循環的相關資訊, 請參閱 Kodak EasyShare 數位相機的使用者指南。

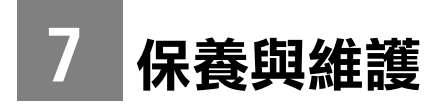

### 一般保養

重要事項: 進行清潔之前,請先拔下電源線。切勿使用腐蝕性、磨蝕性 清潔劑或有機溶劑,清潔多功能底座印相機或任何零件。

若要清潔,請用乾淨的乾布擦拭多功能底座印相機的外殼。

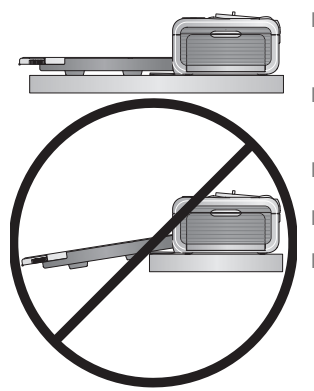

- 請將多功能底座印相機及紙匣放置於平坦 的平面。請勿擋住通風口。
- 避免擋住多功能底座印相機背面與紙匣 出口。
- 電源線與 USB 纜線要避開紙張傳送路徑。
- 保持四周淨空且無紙屑。
  - 請保護多功能底座印相機,避免二手煙、 塵埃、細砂或液體潑灑。
- 請勿在多功能底座印相機上放置物品。
- 多功能底座印相機、配件、耗材均應避免日光直接照射,並遠離高 溫環境(例如日曬下的停放車輛內)。
- 存放時,請卸下紙匣,然後蓋上紙匣蓋以及紙匣門,以防止灰塵與碎屑進入。紙張請放平存放。

43 (ZH-TW)

## 清潔送紙滾筒

為預防卡紙,並確保印出的相片始終為最佳品質,建議您維持送紙滾 筒的清潔。每週檢查滾筒是否沾有灰塵,並視需要加以清潔。

重要事項:進行清潔之前,請先拔下電源線。

1 將紙匣從多功能底座印相機卸下,然後保持紙匣門開啟。

2 將不起毛屑的軟布輕輕用水沾濕。

重要事項: 請勿使用棉花或棉棒清潔送紙滾筒。

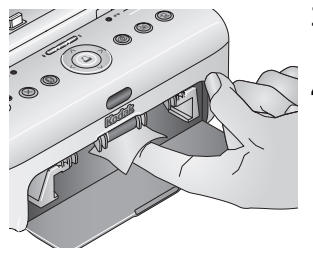

- 3 以濕布輕輕擦拭送紙滾筒的表面。如果需要,可以用大拇指推滾筒,繼續清潔。
- 4 待送紙滾筒完全乾燥後,再重新接上電源。

### 攜帶多功能底座印相機

- 重要事項: 旅行時,多功能底座印相機、配件、耗材均應避免日光直 接照射,並遠離高溫環境(例如日曬下的停放車輛內)。 請考慮購買適合您所要前往地區的交流電源線。
- 1 拔下電源並移除所有纜線。
- 2 將紙匣從多功能底座印相機卸下,關上多功能底座印相機的紙匣蓋 以及紙匣門。
- 3 將多功能底座印相機重新包裝在原來的包裝盒中,或使用選購的多功能底座印相機旅行袋。

如需購買交流電源線、多功能底座印相機旅行背包,以及其他配件, 請洽詢 Kodak 產品經銷商,或造訪 www.kodak.com/qo/accessories。

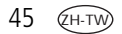

8 疑難排解

如需詳細產品支援,請造訪 www.kodak.com/go/printerdocksupport。 找出與您的多功能底座印相機型號相同的網頁,再選擇「Interactive Troubleshooting & Repairs (互動式疑難排除與維修)」。

# 列印問題

| 問題                         | 原因及/或解決方法                                                                                |  |  |
|----------------------------|------------------------------------------------------------------------------------------|--|--|
| 未進紙<br>(紙張指示燈可能<br>持續發出紅光) | 重要事項: 多功能底座印相機僅限使用 Kodak 色帶匣與<br>相紙組合包。請勿使用噴墨相紙。                                         |  |  |
|                            | ■ 紙匣中可能沒有紙。放入紙張 (第6頁),重新裝回紙<br>匣,再按下 □。                                                  |  |  |
|                            | ■ 檢查紙張:                                                                                  |  |  |
| <b>1</b> 取出紙匣 (第7頁)。       |                                                                                          |  |  |
|                            | <ol> <li>检查供紙情形:請確定紙張沒有任何損壞,或裁切邊沒有脫落。如有需要,重新裝入新的紙張。</li> <li>仔細翻動紙張,避免紙張黏在一起。</li> </ol> |  |  |
|                            |                                                                                          |  |  |
|                            | 4 重裝紙匣。 <b>不可超過填裝線</b> 。                                                                 |  |  |
|                            | 5 重新安裝紙匣,然後按下 🗋 恢復列印。                                                                    |  |  |
|                            | ■ 清潔送紙滾筒 (第 44 頁)。                                                                       |  |  |
| 印相機送出多張                    | <b>1</b> 取出紙匣 (第7頁)。                                                                     |  |  |
| 紙張                         | 2 從紙匣中取出紙張。仔細翻動紙張,避免紙張黏在一起。                                                              |  |  |
|                            | 3 重裝紙匣。不可超過填裝線。                                                                          |  |  |
|                            | 4 重新安裝紙匣,然後按下 🗋 恢復列印。                                                                    |  |  |

| 問題                            | 原因及/或解決方法                                                                                                |  |
|-------------------------------|----------------------------------------------------------------------------------------------------|--|
| 印相機卡紙<br>(紙張及/或色帶匣<br>指示燈可能測速 | 重要事項: <i>多功能底座印相機僅限使用</i> Kodak 色帶厘與<br>相紙組合包。請勿使用噴墨相紙。<br>■ 如果紙張指示燈快速閃爍:                                |  |
| 閃爍)                           | <ol> <li>取出紙匣 (第 7 頁) ∘</li> </ol>                                                                       |  |
|                               | 2 從多功能底座印相機拔下電源線 5 秒鐘,然後再重新<br>接上電源。                                                                     |  |
|                               | 如果紙張沒有自動退出,請小心移除。                                                                                        |  |
|                               | 重要事項: 檢查多功能底座印相機背面的紙張傳送路徑<br>槽是否有卡紙:                                                                     |  |
|                               |                                                                                                    |  |
|                               | 3 從紙匣中取出紙張。仔細翻動紙張,避免紙張黏在<br>一起。                                                                          |  |
|                               | 4 重裝紙匣。不可超過填裝線。                                                                                          |  |
|                               | 5 重新安裝紙匣,然後按下 🗋 恢復列印。                                                                                    |  |
|                               | ■ 如果色帶匣指示燈迅速閃爍,請檢查色帶匣:                                                                                   |  |
|                               | 重要事項: 如果發生紙張錯誤,色帶匣可能會銷住。紙<br>張錯誤解決之前,請勿嘗試取出色帶匣。嘗<br>試移除色帶匣之前,請確定紙張指示燈已熄<br>滅(請參閱「紙張指示燈」狀態指示燈,第<br>56 頁)。 |  |
|                               | 取出色帶匣,請旋緊鬆脫的色帶,然後重新安裝色帶匣<br>(第 4 頁)。按下 ❑ 恢復列印。                                                           |  |

| 問題             | 原因及/或解決方法                                                                                 |  |
|----------------|-------------------------------------------------------------------------------------------|--|
| 列印中途停止<br>列印   | 重要事項: 多功能底座印相機僅限使用 Kodak 色帶匣與<br>相紙組合包。請勿使用噴墨相紙。                                          |  |
| (停止供紙,紙        | ■ 檢查紙張:                                                                                   |  |
| 張指示燈可能<br>會問() | <b>1</b> 取出紙匣 (第7頁)。                                                                      |  |
|                | 2 檢查多功能底座印相機背面的紙張插槽。                                                                      |  |
|                | 3 從多功能底座印相機取出散亂的紙張。如果卡紙,<br>請參閱第47頁。                                                      |  |
|                | 4 檢查供紙情形:請確定裁切邊沒有脫落。如有需要,<br>重新裝入新的紙張。                                                    |  |
|                | 5 仔細翻動紙張,避免紙張黏在一起。                                                                        |  |
|                | 6 重裝紙匣。不可超過填裝線。                                                                           |  |
|                | 7 重新安裝紙匣,然後按下 🗋 恢復列印。                                                                     |  |
|                | ■ 清潔送紙滾筒 (第 44 頁)。                                                                        |  |
| 相片模糊不清         | 相紙的光滑面可能有指紋。處理紙張時請握住邊緣或裁<br>切邊(第5頁)。                                                      |  |
| 相片上有污點         | 檢查紙張是否有髒污,並使用不起毛屑的乾布擦拭乾<br>淨。如果太髒或碎屑太多,請徹底清潔紙匣,再裝入<br>新的紙張(第6頁)。如有需要請檢查並清潔送紙滾筒<br>(第44頁)。 |  |
|                | 附註:存放紙張時,請卸下紙匣並關閉紙匣門,以免紙張<br>上或多功能底座印相機內累積灰塵與碎屑(第5頁)。                                     |  |

| 問題      | 原因及/或解決方法                                                      |  |
|---------|----------------------------------------------------------------|--|
| 相片色彩太淺  | 重要事項: 多功能底座印相機僅限使用 Kodak 色帶匣與<br>相紙組合包。請勿使用噴墨相紙。               |  |
|         | ■ 請確定紙張裝入時 Kodak 商標面朝下。如有需要,請重<br>新裝入(第6頁)。                    |  |
|         | <ul> <li>試試關閉閃光燈,重新拍攝相片。如需詳細資訊,請參<br/>閱相機的使用者指南。</li> </ul>    |  |
|         | 調整相機的曝光補償,試試重新拍攝相片。如需詳細資訊,請參閱相機的使用者指南。                         |  |
|         | ■ 使用電腦中的 Kodak EasyShare 軟體編輯相片。如需詳細<br>資訊,請參閱 EasyShare 軟體說明。 |  |
| 相片太暗或變色 | 試試打開閃光燈,重新拍攝相片,或在相機的閃光範圍<br>內移動。如需詳細資訊,請參閱相機的使用者指南。            |  |
|         | 調整相機的曝光補償,試試重新拍攝相片。如需詳細資訊,請參閱相機的使用者指南。                         |  |
|         | ■ 使用電腦中的 Kodak EasyShare 軟體編輯相片。如需詳細<br>資訊,請參閱 EasyShare 軟體說明。 |  |
|         | 請確定多功能底座印相機未放在陽光直射的地方,或在高溫環境中運作。                               |  |
|         | ■ 確定冷卻通風口未被擋住或佈滿灰塵 (第 1 頁)。                                    |  |
| 影像被裁剪   | 將數位相機的相片品質設定 (或解析度) 變更為「3:2」。<br>如需詳細資訊,請參閱相機的使用者指南。           |  |
|         | ■ 使用電腦中的 Kodak EasyShare 軟體,調整遭到裁剪的<br>相片。                     |  |
|         | 如果您從電腦中的應用程式進行列印,請在列印選項中<br>選擇合適的紙張大小。                         |  |
|         | 附註: 裁剪視選定相片的大小而有所不同 (第 16 頁)。                                  |  |

| 問題                                          | 原因及/或解決方法                                                                                                    |  |  |
|---------------------------------------------|----------------------------------------------------------------------------------------------------|--|--|
| 沒有列印選定的<br>相片                               | <ul> <li>影像檔案可能毀損。檢查相機或電腦中的相片,必要時</li> <li>予以刪除。</li> </ul>                                                     |  |  |
|                                             | 影像檔案不可採用 JPEG 格式。多功能底座印相機只能在<br>獨立作業模式下列印 JPEG 檔案。連接到電腦 (第 23 頁)<br>後,使用 EasyShare 軟體列印 BMP 及 TIFF 格式 (第 29 頁)。 |  |  |
| 當您嘗試列印時,                                    | ■ 請檢查電源線連接狀況 (第 3 頁)。                                                                                           |  |  |
| 印相機沒有動作                                     | ■ 取出紙匣,確定紙張已正確裝入後再重新安裝紙匣<br>(第7頁)。                                                                              |  |  |
|                                             | ■ 如果紙張指示燈持續發出黃光,請裝入紙張 (第6頁)。                                                                                    |  |  |
|                                             | ■ 請確定色帶匣已正確安裝 (第 4 頁)。如果色帶匣指示燈<br>亮起,請安裝新的色帶匣。                                                                  |  |  |
|                                             | ■ 影像檔案不是 JPEG 格式。多功能底座印相機只能在獨<br>立作業模式下才能列印 JPEG 檔案。連接到電腦後,使<br>用 EasyShare 軟體列印 BMP 及 TIFF 格式檔案。               |  |  |
| 當您嘗試(從置於<br>底座的相機)進行<br>列印時,印相機<br>沒有動作     | ■ 相機沒有正確連接到接頭上。重新安裝多功能底座印相<br>機上的相機 (第 8 頁)。                                                                    |  |  |
|                                             | 重新建立連線:取下多功能底座印相機上的相機,然後<br>重新裝上。                                                                               |  |  |
|                                             | ■ 請確定相機的內建記憶體或記憶卡內至少有一張相片。                                                                                      |  |  |
| 當您嘗試 (從<br>Kodak 讀卡機) 進<br>行列印時,印相<br>機沒有動作 | 附註: Kodak EasyShare 多功能底座印相機與 Kodak 八合一<br>讀卡機 (另售) 相容。其他 Kodak USB 讀卡機可能適<br>用於多功能底座印相機;然而他種廠牌的讀卡機則<br>不受支援。   |  |  |
|                                             | ■ 檢查 Kodak 讀卡機與多功能底座印相機的 USB 連線情形<br>(第 14 頁)。                                                                  |  |  |
|                                             | ■ 重新建立連線:拔除從讀卡機到多功能底座印相機的<br>USB 纜線,然後重新連接。                                                                     |  |  |
|                                             | ■ 確定記憶卡已插入,而且記憶卡內至少有一張相片。                                                                                       |  |  |

<u>сн-т</u> 50

| 問題                                                     | 原 | 原因及/或解決方法                                                                   |  |
|--------------------------------------------------------|---|-----------------------------------------------------------------------------|--|
| 當您嘗試(從<br>PictBridge 相容相<br>機或裝置)進行列<br>印時,印相機沒<br>有動作 |   | 檢查從 PictBridge 相容相機或裝置到多功能底座印相機<br>的 USB 連線 (第 15 頁)。                       |  |
|                                                        |   | 重新建立連線:拔下從 PictBridge 相容相機或裝置到多<br>功能底座印相機的 USB 纜線,然後重新插上。                  |  |
|                                                        |   | 確定 PictBridge 相容相機或裝置的內部記憶體或記憶卡<br>內至少有一張相片。                                |  |
|                                                        |   | 確認連接上的相機或裝置與 PictBridge 是相容的。如需<br>詳細資訊,請參閱相機或裝置的使用者指南。                     |  |
| 當您嘗試(從電腦)                                              |   | 檢查從多功能底座印相機到電腦的 USB 連線 (第 23 頁)。                                            |  |
| 進行列印時,印<br>相機沒有動作                                      |   | 電腦可能正在傳送相片。請稍候幾秒再重試。                                                        |  |
| 101及/又 日 到 1 日                                         |   | 進入系統的印表機功能表。如果勾選了「暫停列印」及<br>「離線」,請取消勾選。                                     |  |
|                                                        |   | 關閉不需要的軟體應用程式。拔除從多功能底座印相機<br>連到電腦的 USB 纜線 (第 23 頁)。                          |  |
|                                                        |   | 確認您使用的是多功能底座印相機隨附的 U-5A USB 纜<br>線。其他 USB 纜線並不受支援。                          |  |
|                                                        |   | 請確定 Kodak EasyShare 軟體已安裝 (第 21 頁)。視需要<br>安裝。若選擇「 自訂 」安裝,請務必安裝印相機的驅<br>動程式。 |  |
|                                                        |   | 解除安裝 Kodak EasyShare 軟體,然後重新安裝<br>(第 21 頁)。                                 |  |
|                                                        |   | 請確定您的電腦符合最低系統需求。如有需要請更新您<br>的系統。                                            |  |

| 問題                                              | 原因及/或解決方法                                                                       |  |  |
|-------------------------------------------------|---------------------------------------------------------------------------------|--|--|
| 當您嘗試(從具備<br>Bluetooth 技術的<br>裝置)進行列印<br>時,印相機沒有 | 內建 Bluetooth 無線電處於關閉狀態。按下 Bluetooth 按<br>鈕啟動後 3, 再重新進行列印。                       |  |  |
|                                                 | ■ 移動到 Bluetooth 無線電訊號可接收的範圍 (10 公尺或<br>30 呎) 內。                                 |  |  |
| <b>≱</b> //   ►                                 | 配備 Bluetooth 技術的裝置未搜尋到多功能底座印相機。<br>啟動裝置上的無線技術,再重新搜尋一次。                          |  |  |
|                                                 | ■ 配備 Bluetooth 技術的裝置未使用 OPP 或 FTP。                                              |  |  |
| 當您嘗試 (從 Wi-Fi<br>無線網路) 進行列                      | <ul> <li>確認使用的是 Kodak Wi-Fi<sup>®</sup> 網路卡。他牌的 Wi-Fi 網路<br/>卡並不受支援。</li> </ul> |  |  |
| 印時,印相機沒<br>有動作                                  | ■ 檢查 Wi-Fi 網路卡,確定並無受損狀況。若發現受損狀況,請勿使用。                                           |  |  |
|                                                 | ■ 確認 Wi-Fi 網路卡已妥當插入,且記憶卡插槽指示燈亮<br>起 (第 35 頁)。                                   |  |  |
|                                                 | ■ 確認列印來源的無線裝置與 Wi-Fi 相容且運作正常。如<br>需詳細資訊,請參閱裝置的使用者指南。                            |  |  |
| 當您嘗試(從紅外<br>線裝置)進行列印<br>時,印相機沒有<br>動作           | 紅外線感應器的感應受阻。移除障礙物。將紅外線裝置<br>朝向感應器,再重試一次。                                        |  |  |
|                                                 | 移動至紅外線裝置的感應範圍之內。如需詳細資訊,請<br>參閱裝置的使用者指南。                                         |  |  |
| 列印速度緩慢                                          | 附註: 列印大量相片時,列印速度可能會變慢,以免列印<br>頭過熱。                                              |  |  |
|                                                 | ■ 多功能底座印相機不應放置在陽光直接照射的位置或是<br>高溫環境(高於攝氏35°C或華氏95°F)。                            |  |  |
|                                                 | ■ 確定冷卻通風口未被擋住或佈滿灰塵 (第 1 頁)。                                                     |  |  |
|                                                 | 關閉不需要的軟體應用程式。                                                                   |  |  |
|                                                 | 請確定您的電腦符合最低系統需求。如有需要請更新您的系統。                                                    |  |  |

(ZH-TW) 52

| 問題                                           | 原因及/或解決方法                                                                                                |  |  |
|----------------------------------------------|----------------------------------------------------------------------------------------------------|--|--|
| 無法取出色帶匣<br>(紙張指示燈可<br>能持續發出紅光<br>或閃爍不定)      | 重要事項: 如果發生紙張錯誤,色帶匣可能會鎖住。紙<br>張錯誤解決之前,請勿嘗試取出色帶匣。嘗<br>試移除色帶匣之前,請確定紙張指示燈已熄<br>滅(請參閱「紙張指示燈」狀態指示燈,第<br>56 頁)。 |  |  |
|                                              | ■ 檢查紙匣是否沒有紙,或紙張是否沒有裁切邊。如有需要,重新裝入新的紙張(第6頁),然後再次嘗試。                                                        |  |  |
|                                              | ■ 請確定沒有卡紙。如有需要,請清除卡紙 (第 47 頁),<br>然後再試一次。                                                                |  |  |
|                                              | 先中斷電源,然後重新接上電源並再試一次。                                                                                     |  |  |
|                                              | 重要事項: 重新接上電源時, 色帶匣可能向前移至色帶<br>上的下一個相片插槽, 造成供紙不吻合(請參<br>閱下方)。                                             |  |  |
| 在色帶匣用完前,                                     | ■ 供紙無法配合可能有許多原因,包括:                                                                                      |  |  |
| 紙張先用完 (反之                                    | 一 卡紙或其他錯誤導致紙張變成廢紙。                                                                                       |  |  |
| <i>/////////////////////////////////////</i> | 一 因為移除色帶鬆脫或堵塞,導致色帶移動緩慢。                                                                                  |  |  |
|                                              | 一 重新接上電源解除色帶匣鎖時,色帶匣的色帶向前<br>移動。                                                                          |  |  |
|                                              | 如果您繼續使用多功能底座印相機,可能會造成發生供<br>紙無法配合的情形。如果要讓色帶匣與供紙能維持同<br>步,請在色帶匣或紙張兩者其一用完時,丟棄未用完的<br>色帶匣或紙張。               |  |  |

# 傳送/通訊的問題

| 問題                            | 原因及/或解決方法                                                                                                    |
|-------------------------------|----------------------------------------------------------------------------------------------------|
| 當您嘗試將相片<br>傳送到電腦時,<br>印相機沒有動作 | ■ 按下多功能底座印相機的「傳送」 🔁 按鈕。                                                                                        |
|                               | ■ 檢查電源,以及從多功能底座印相機到電腦的 USB 連線<br>(第 23 頁)。                                                                     |
|                               | 如果您嘗試從安裝在底座的相機傳送相片,請確定先中<br>斷選用的 USB 讀卡機 (第 25 頁)。                                                             |
|                               | 相機沒有正確連接到接頭上。重新安裝多功能底座印相機(第8頁)。                                                                                |
|                               | <ul> <li>如果您嘗試從相容的 Kodak 讀卡機傳送相片 (第 28 頁)</li> <li>而相機已經安裝在底座上,請將其移除。檢查多功能底<br/>座印相機與讀卡機之間的 USB 連線。</li> </ul> |
|                               | 附註: Kodak EasyShare 多功能底座印相機與 Kodak 八合一<br>讀卡機 (另售) 相容。其他 Kodak USB 讀卡機可能適<br>用於多功能底座印相機;然而他種廠牌的讀卡機則<br>不受支援。  |
|                               | 關閉不必要的軟體應用程式,並將其餘的應用程式視窗<br>最小化。依照螢幕訊息(可能被其他視窗遮住)進行操作。                                                         |
|                               | 拔除從多功能底座印相機連到電腦的 USB 纜線<br>(第 23 頁)。                                                                           |
|                               | ■ 確認您使用的是多功能底座印相機隨附的 USB 纜線 (型號 U-5A USB 纜線,目錄編號 8650988)。                                                     |
|                               | ■ 請確定 Kodak EasyShare 軟體已安裝 (第 21 頁)。視需要<br>安裝。若選擇「 自訂」安裝,請務必安裝印相機的驅<br>動程式。                                   |
|                               | ■ 解除安裝 Kodak EasyShare 軟體,然後重新安裝<br>(第 21 頁)。                                                                  |
|                               | 請確定您的電腦符合最低系統需求。如有需要請更新您的系統。                                                                                   |

### 無線網路連結

| 問題                              | 因及/或解決方法                                                                            |  |  |
|---------------------------------|-------------------------------------------------------------------------------------|--|--|
| 多功能底座印相<br>機無法連接到<br>Wi-Fi 無線網路 | <ul> <li>Kodak Wi-Fi<sup>®</sup> 網路卡尚未插入或是未插入完全。重新插入 Wi-Fi 網路卡 (第 35 頁)。</li> </ul> |  |  |
|                                 | ■ 請檢查電源線連接狀況 (第 3 頁)。                                                               |  |  |
|                                 | 確認在多功能底座印相機開始掃描網路之前,無線路由器與網路處於運作狀態。                                                 |  |  |
|                                 | 位於 Wi-Fi 訊號接收範圍之外。確認多功能底座印相機<br>位於 Wi-Fi 無線網路的有效範圍內。                                |  |  |
|                                 | ■ 多功能底座印相機的網路設定不正確。利用電腦上 Wi-Fi<br>無線設定功能,變更設定,以符合網路的設定需求。                           |  |  |
|                                 | 請參閱 Wi-Fi 無線設定功能說明。                                                                 |  |  |
|                                 | 無線訊號受到干擾 (例如微波爐)。等到干擾消除之後,<br>再重試一次。                                                |  |  |

# 狀態指示燈

| 色帶匣指示燈                                                                              |                       |                               |  |
|-------------------------------------------------------------------------------------|-----------------------|-------------------------------|--|
| 指示燈狀態                                                                               | 原因                    | 處理與解決方法                       |  |
| 重要事項: 如果發生紙張錯誤,色帶匣可能會鎖住。紙張錯誤解決之前,<br>請勿嘗試取出色帶匣。嘗試取出色帶匣之前,請確定紙張指示<br>燈已熄滅(請參閱紙張指示燈)。 |                       |                               |  |
| 指示燈不亮                                                                               | 色帶匣已正確安裝,且正常<br>運作。   | 不需採取任何動作。                     |  |
| 指示燈持續發出<br>黃光                                                                       | 色帶匣之剩餘列印張數為五<br>張或更少。 | 不需採取任何動作。                     |  |
| 指示燈閃爍紅光                                                                             | 色帶匣堵塞。                | 清除堵塞 (第 47 頁),然後按<br>下 ❑。     |  |
| 指示燈呈現穩定<br>的紅光                                                                      | 色帶匣已用完。               | 安裝新的色帶匣 (第 4 頁),<br>然後按下 🗋。   |  |
|                                                                                     | 未安裝色帶匣,或未妥善<br>安裝。    | 將色帶匣取下後重新安裝<br>(第 4 頁),再按下 □。 |  |

| 紙張指示燈                                                                     |                                         |                                                  |  |
|---------------------------------------------------------------------------|-----------------------------------------|--------------------------------------------------|--|
| 指示燈狀態                                                                     | 原因                                      | 處理與解決方法                                          |  |
| 重要事項: 如果發生紙張錯誤,色帶匣可能會鎖住。紙張錯誤解決之前,請<br>勿嘗試取出色帶匣。嘗試取出色帶匣之前,請確定紙張指示燈已<br>熄滅。 |                                         |                                                  |  |
| 指示燈不亮                                                                     | 紙匣已正確安裝且紙張數量<br>充足。                     | 不需採取任何動作。                                        |  |
| 指示燈閃爍紅光                                                                   | 卡紙。                                     | 清除堵塞 (第 47 頁),然後按<br>下 ❑。                        |  |
|                                                                           | 列印中途停止列印;紙張<br>可能損壞,或沒有裁切邊<br>(第 48 頁)。 | 取出散亂的紙張。檢查供紙<br>情形:如有需要,重新裝入<br>新的紙張,然後按下 ❑。     |  |
| 指示燈呈現穩定<br>的紅光                                                            | 紙匣中沒有紙。                                 | 放入紙張 (第 6 頁),然後按<br>下 <b>□</b> 。                 |  |
|                                                                           | 未安裝紙匣,或安裝不正確。                           | 取出紙匣,確定紙張已正確<br>裝入後再重新安裝紙匣 (第 7<br>頁)。按下 ❑ 恢復列印。 |  |
|                                                                           | 沒有送紙;可能沒有裁切<br>邊,或紙張可能黏在一起<br>(第 46 頁)。 | 檢查供紙情形:如有需要,<br>重新裝入新的紙張,然後按<br>下□。              |  |
|                                                                           | 送紙滾筒可能有髒污。                              | 清潔送紙滾筒 (第 44 頁)。                                 |  |

| 指示燈狀態               | 原因                                          | 處理與解決方法                                                                                |  |
|---------------------|---------------------------------------------|----------------------------------------------------------------------------------------|--|
| 所有指示燈皆<br>不亮        | 相機沒有正確連接到接頭上。                               | 重新安裝多功能底座印相機<br>上的相機 (第 8 頁)。                                                          |  |
|                     | 相機電源已開啟。                                    | 關閉相機電源∘                                                                                |  |
|                     | 安裝不明的電池類型,<br>或相機不支援充電。                     | 安裝 Kodak 數位相機充電鎳<br>氫電池,或是 Kodak 數位相機<br>充電鋰電池。如需獲知電池相<br>容性的資訊或其他充電選擇,<br>請參閱相機使用者指南。 |  |
| 持續發光的綠燈             | 相機剛剛才放在相機底座上。                               | 無需進行任何動作,底座正<br>在檢查電池的充電狀態。                                                            |  |
| 持續發光的綠燈<br>遞增       | 電池正在充電中。三個指示<br>燈全亮,表示充電完成。                 | 將相機留在底座上,以繼續<br>充電或維持電力。                                                               |  |
| 閃爍的紅燈               | 電池未正確安裝。                                    | 重新安裝電池。                                                                                |  |
|                     | 電池或接頭針腳損壞。                                  | 檢查損壞情形。                                                                                |  |
|                     | 相機與電池暴露於極端溫<br>度下。                          | 讓相機與電池慢慢回復到<br>室溫。                                                                     |  |
| 閃爍的綠燈遞減<br>中中中<br>中 | 充電鎳氫電池正在進行放電<br>充電的循環過程:正在放電<br>(放電時指示燈熄滅)。 | 將相機留在底座上,以繼續放<br>電充電的循環過程(第9頁)。                                                        |  |

| USB 裝置接頭指示燈 |                                                   |                                                                                |  |
|-------------|---------------------------------------------------|--------------------------------------------------------------------------------|--|
| 指示燈狀態       | 原因                                                | 處理與解決方法                                                                        |  |
| 指示燈閃爍綠光     | 緩慢閃爍:裝置正在起始<br>中、或正在與多功能底座印<br>相機進行通訊。            | 不需採取任何動作。                                                                      |  |
|             | 快速閃爍:裝置或通訊發生<br>問題。                               | 檢查從裝置到多功能底座印<br>相機的 USB 連線 (第 15 頁)。<br>拔除多功能底座印相機與裝<br>置之間的 USB 纜線後再重新<br>連接。 |  |
| 指示燈不亮       | 多功能底座印相機上的 USB<br>裝置接頭未連接裝置。                      | 不需採取任何動作。                                                                      |  |
|             | 多功能底座印相機與裝置之<br>間的連線鬆脫。                           | 檢查從裝置到多功能底座印<br>相機的 USB 連線 (第 15 頁)。                                           |  |
|             | 所連接的裝置並非相容的<br>Kodak 讀卡機或 PictBridge 相<br>容相機或裝置。 | 中斷裝置連線。連接 Kodak<br>八合一讀卡機或是 PictBridge<br>相容相機或裝置。                             |  |

| 記憶卡插槽指示燈 (SDIO/SD/MMC 記憶卡狀態) |                                            |                                                          |  |
|------------------------------|--------------------------------------------|----------------------------------------------------------|--|
| 指示燈狀態                        | 原因                                         | 處理與解決方法                                                  |  |
| 指示燈閃爍綠光                      | 緩慢閃爍:內建讀卡機正在<br>啟動中、或正在與多功能底<br>座印相機進行通訊。  | 不需採取任何動作。                                                |  |
|                              | 快速閃爍:記憶卡或通訊發<br>生問題。                       | 取出記憶卡,確定記憶卡並<br>未加上防寫保護或者受損。<br>必要時請更換成新記憶卡。<br>重新插入記憶卡。 |  |
| 指示燈不亮                        | 有一個 SDIO/SD/MMC 記憶卡<br>未插入,或不當插入記憶卡<br>插槽。 | 不需採取任何動作。                                                |  |

59 (ZH-TW)

| 傳送按鈕/指示燈      |                                            |                                                                                   |  |
|---------------|--------------------------------------------|-----------------------------------------------------------------------------------|--|
| 指示燈狀態         | 原因                                         | 處理與解決方法                                                                           |  |
| 指示燈持續發出<br>綠光 | 多功能底座印相機已就緒,<br>可開始傳送相片。                   | 不需採取任何動作。                                                                         |  |
| 指示燈閃爍綠光       | 正在傳送相片到電腦。                                 | 不需採取任何動作。<br>傳送相片之後,傳送指示燈<br>會持續閃爍綠光,直到再次<br>按下「傳送」按鈕,或沒有<br>連線為止。                |  |
| 指示燈不亮         | 相機或記憶卡內沒有相片。                               | 不需採取任何動作。                                                                         |  |
|               | 相機未安裝在底座上、相容<br>的 Kodak 讀卡機未連接或記<br>憶卡未插入。 | 要啟用傳送:<br>1 將多功能底座印相機連接<br>到電腦(第23頁)。                                             |  |
|               | 多功能底座印相機未連接到<br>電腦。                        | 2 拍攝相片。<br>3 將相機安置在底座上,或                                                          |  |
|               | 多功能底座印相機正在進行<br>幻燈片展示。                     | <ul> <li>連接相容的 Kodak 讀卡機</li> <li>(第 14 頁)∘若使用讀卡機,</li> <li>請確定已插入記憶卡。</li> </ul> |  |
|               | 相機沒有正確連接到接頭上。                              | 重新安裝多功能底座印相機<br>上的相機 (第 8 頁)。                                                     |  |
|               | 多功能底座印相機在獨立作<br>業模式下進行列印。                  | 「傳送」按鈕停用。<br>                                                                     |  |
|               | 電腦關機∘                                      | 啟動電腦。                                                                             |  |

| 幻燈片展示按鈕/指示燈   |                                                     |                                              |
|---------------|-----------------------------------------------------|----------------------------------------------|
| 指示燈狀態         | 原因                                                  | 處理與解決方法                                      |
| 指示燈持續發出<br>綠光 | 幻燈片展示功能可以使用。                                        | 不需採取任何動作。<br>按下「 幻燈片展示」按鈕<br><b>)</b> ,即可啟動。 |
| 指示燈閃爍綠光       | 正在執行幻燈片展示。                                          | 不需採取任何動作。<br>要取消幻燈片展示,請按<br>下 <b>X</b> 。     |
| 指示燈不亮         | 無法使用幻燈片展示功能。<br>附註:唯有將相機安置在底<br>座上,才能使用幻燈<br>片展示功能。 | 不需採取任何動作。要執<br>行幻燈片展示,請參閱第<br>42 頁。          |

| 紅眼消除按鈕/指示燈    |                                                                                           |                              |  |
|---------------|-------------------------------------------------------------------------------------------|------------------------------|--|
| 指示燈狀態         | 原因                                                                                        | 處理與解決方法                      |  |
| 指示燈持續發出<br>綠光 | 目前的相片列印工作中已啟<br>動消除紅眼功能。                                                                  | 不需採取任何動作。<br>要啟動或關閉消除紅眼功     |  |
| 指示燈不亮         | 消除紅眼功能尚未啟動。<br>附註: 只有從安裝在底座<br>上的相機、內建讀<br>卡機或是連接的<br>Kodak 八合一讀卡機<br>上列印,才能使用<br>消除紅眼功能。 | 能,請按下「消除紅眼」<br>按鈕 <b>⑨</b> ∘ |  |

| 列印按鈕/指示燈      |                                          |                                                                                                    |  |
|---------------|------------------------------------------|----------------------------------------------------------------------------------------------------|--|
| 指示燈狀態         | 原因                                       | 處理與解決方法                                                                                              |  |
| 指示燈持續發出<br>綠光 | 多功能底座印相機已就緒,<br>可開始列印。                   | 不需採取任何動作。                                                                                            |  |
| 指示燈閃爍綠光       | 多功能底座印相機正在進行<br>列印。                      |                                                                                                    |  |
| 指示燈不亮         | 相機或記憶卡內沒有相片。                             | 不需採取任何動作。                                                                                            |  |
|               | 相機未安置在底座上,或未                             | 若要啟用列印:                                                                                              |  |
|               | 連接相容的 Kodak 讀卡機。                         | 1 拍攝相片。                                                                                              |  |
|               |                                          | 2 將相機安置在底座上,或<br>連接相容的 Kodak 讀卡機<br>(第 14 頁)∘若使用讀卡機,<br>請確定已插入記憶卡。                                   |  |
|               | 相機沒有正確連接到接頭上。                            | 重新安裝多功能底座印相機<br>上的相機 (第 8 頁)。                                                                        |  |
|               | 相機或讀卡機正把相片傳送<br>到電腦,或已經建立與電腦<br>之間的使用連線。 | 不需採取任何動作。<br>傳送完成時,請按下閃爍的<br>「傳送」按鈕                                                                  |  |
|               | PictBridge 相容的相機或裝置<br>已連接。              | 不需採取任何動作。<br>「列印」按鈕已停用;列印<br>指令是由 PictBridge 相容相機<br>或裝置所控制。若要從其他<br>來源列印,請拔除 PictBridge<br>相容相機或裝置。 |  |

| Bluetooth 按鈕/指示燈 |                                                         |                                                       |  |
|------------------|---------------------------------------------------------|-------------------------------------------------------|--|
| 指示燈狀態            | 原因                                                      | 處理與解決方法                                               |  |
| 指示燈呈現穩定<br>藍光    | 當 Bluetooth 無線電啟動時,<br>多功能底座印相機隨時準備<br>接收 Bluetooth 訊號。 | 不需採取任何動作。<br>要啟動或關閉 Bluetooth 無線<br>電,請按下「Bluetooth」按 |  |
| 指示燈不亮            | 當 Bluetooth 無線電關閉時,<br>多功能底座印相機則無法接<br>收 Bluetooth 訊號。  | 鈕 🚯 °                                                 |  |

| 相片大小指示燈         |                                                                     |                                                                                                   |  |
|-----------------|---------------------------------------------------------------------|---------------------------------------------------------------------------------------------------|--|
| 指示燈狀態           | 原因                                                                  | 處理與解決方法                                                                                           |  |
| 一個指示燈持續<br>發出綠光 | 表示相片大小選項可以使<br>用,並已選取。                                              | 不需採取任何動作。<br>要變更相片大小,請重複按<br>「相片大小」按鈕。                                                            |  |
| 所有指示燈皆<br>不亮    | 相機、記憶卡、或 PictBridge<br>相容相機或裝置內沒有相片。                                | 要啟用相片大小選項:<br>1 拍攝相片。                                                                             |  |
|                 | 相機未安置於底座上、相容<br>的 Kodak 讀卡機或 PictBridge<br>相容相機或裝置未連線,或<br>是未插入記憶卡。 | 2 將相機安置在底座上,<br>或者連接相容的 Kodak<br>讀卡機(第14頁)或<br>PictBridge 相容相機或裝置(第12頁)。若使用讀<br>卡機,請確定已插入記<br>憶卡。 |  |
|                 | 相機沒有正確連接到接頭上。                                                       | 重新安裝多功能底座印相機<br>上的相機 (第 8 頁)。                                                                     |  |
|                 | 相機、讀卡機或 PictBridge 相<br>容相機或裝置,正將相片傳<br>送到電腦,或已經建立與電<br>腦之間的使用連線。   | 不需採取任何動作。                                                                                         |  |

63 (дн-ти)

# 實用連結

| 多功能底座<br>印相機 | 為您的產品取得支援 (常見<br>問答集、疑難排解資訊等)               | www.kodak.com/go/printerdocks                                   |  |
|--------------|---------------------------------------------|-----------------------------------------------------------------|--|
|              | 選購種類齊全的數位相機<br>與底座配件                        | www.kodak.com/go/accessories                                    |  |
|              | 下載最新版本的多功能底<br>座印相機軟體、韌體與驅<br>動程式           | www.kodak.com/go/printerdockdownloads                           |  |
|              | 請參閱線上教學                                     | www.kodak.com/go/howto                                          |  |
| 軟體           | 取得有關 EasyShare 軟體的<br>資訊                    | www.kodak.com/go/easysharesw<br>(或按一下 EasyShare 軟體中的<br>「說明」按鈕) |  |
|              | 取得 Windows 作業系統與<br>數位相片處理方式的說明             | www.kodak.com/go/pcbasics                                       |  |
| 其他           | 取得 Kodak 多功能底座印<br>相機、相機、軟體、配件<br>與其他支援     | www.kodak.com/go/support                                        |  |
|              | 取得 Kodak Wi-Fi <sup>®</sup> 網路卡<br>及無線傳輸的資訊 | www.kodak.com/go/wifisupport                                    |  |
|              | 最佳化印表機以列印色彩<br>更真實鮮明的相片                     | www.kodak.com/go/onetouch                                       |  |
|              |                                             | www.kodak.com/go/register                                       |  |

### 顧客支援專線

如果對於軟體或多功能底座印相機的操作有任何問題,您可以與顧客 支援代表聯繫。打電話之前,請先將多功能底座印相機連接至電腦。 坐在電腦前,備妥下列資訊:

■ 電腦型號、作業系統

- 多功能底座印相機序號
- 處理器類型與速度 (MHz) Kodak EasyShare 軟體版本
- ■記憶體容量 (MB) 及可用硬碟空間 您看到的確切錯誤訊息 容量

| 澳洲  | 1800 147 701     | 荷蘭                 | 020 346 9372                      |
|-----|------------------|--------------------|-----------------------------------|
| 奧地利 | 0179 567 357     | 紐西蘭                | 0800 440 786                      |
| 比利時 | 02 713 14 45     | 挪威                 | 23 16 21 33                       |
| 巴西  | 0800 150000      | 菲律賓 /<br>馬尼拉市區     | 1 800 1 888 9600 /<br>632 6369600 |
| 加拿大 | 1 800 465 6325   | 波蘭                 | 00800 441 1625                    |
| 中國  | 800 820 6027     | 葡萄牙                | 021 415 4125                      |
| 丹麥  | 3 848 71 30      | 新加坡                | 800 6363 036                      |
| 芬蘭  | 0800 1 17056     | 西班牙                | 91 749 76 53                      |
| 法國  | 01 55 1740 77    | 瑞典                 | 08 587 704 21                     |
| 德國  | 069 5007 0035    | 瑞士                 | 01 838 53 51                      |
| 希臘  | 00800 441 40775  | 台灣                 | 0800 096 868                      |
| 香港  | 800 901 514      | 泰國                 | 001 800 631 0017                  |
| 印度  | 91 22 617 5823   | 土耳其                | 00800 448 827073                  |
| 印尼  | 001 803 631 0010 | 英國                 | 0870 243 0270                     |
| 愛爾蘭 | 01 407 3054      | 美國 (免付費) /<br>(付費) | 1 800 235 6325 /<br>585 781 6231  |
| 義大利 | 02 696 33452     | 國際付費電話             | +44 131 458 6714                  |
| 日本  | 03 5540 9002     | 國際付費傳真號碼           | +44 131 458 6962                  |
| 韓國  | 00798 631 0024   |                    |                                   |

請造訪 www.kodak.com/go/dfiswwcontacts。

65 (сн-ту)
9 附錄

# 多功能底座印相機規格

如需詳細規格,請造訪 www.kodak.com/go/printerdocks。

| 多功能底座印相機規格         |                                                                                                    |  |
|--------------------|----------------------------------------------------------------------------------------------------|--|
| 列印程序               | 熱昇華                                                                                                    |  |
| (最佳相片品質的) 作業<br>環境 | 溫度:10 至 35 ℃ (50 至 95 °F)<br>濕度:10% 至 86% RH                                                              |  |
| 電源 (經由變壓器供電)       | 輸出:24 伏特直流電<br>輸入:100 伏特至 240 伏特交流電 (50/60 Hz)<br>列印時的耗電量:最大 60 瓦                                         |  |
| 列印速度               | 經由電腦:60秒<br>單機:65秒<br>附註:第一次從相機列印時,可能要多花25秒。<br>列印速度視相片大小、連續列印份數及環境<br>條件而異。                              |  |
| 尺寸                 | 不含紙匣: 13.4 x 18.8 x 8.3 公分<br>(5.28 x 7.40 x 3.27 吋)<br>含紙匣: 30.9 x 18.8 x 8.3 公分 (12.17 x 7.40 x 3.27 吋) |  |
| 重量                 | 不含紙匣:950 克 (33.5 盎司)<br>含紙匣:1090 克 (38.4 盎司)                                                              |  |
| 相片大小               | 列印 10 x 15 公分 (4 x 6 吋)                                                                                   |  |
| 紙張 (含裁切邊)          | 10 x 18.4 公分 (4 x 7.25 吋)                                                                                 |  |
| 相片解析度              | 300 ppi,連續色調                                                                                              |  |

(ZH-TW) 66

| 多功能底座印相機規格 |                                                                                                    |
|------------|----------------------------------------------------------------------------------------------------|
| 連接電腦       | USB 2.0 全速 (PIMA 15740 協定),透過型號 U-5A<br>USB 纜線 (目錄編號 8650988)<br>IEEE802.11b (Wi-Fi),透過 Kodak Wi-Fi <sup>®</sup> 網路卡 |
| 無線功能       | 格式:IEEE802.11b (Wi-Fi)、RCR STD-33、ARIB<br>STD-T66                                                                    |
|            | 速度:1/2/5.5/11Mbps (自動偵測)                                                                                             |
|            | 頻率範圍:2412 - 2462 MHz (1 - 11 頻道 ISM 頻帶)                                                                              |
|            | 存取模式:基礎架構、Ad Hoc                                                                                                    |
|            | 安全性:128 (104)、64 (40) 位元 WEP                                                                                         |
| 視訊輸出       | 經由 Kodak 音訊/視訊纜線 (目錄編號 1983881)                                                                                      |

# 無線頻道

本產品的作業頻道為合法頻道。您無法手動選擇頻道。Wi-Fi 網路的作 業頻道為 ISM (工業、科技及醫療) 無線電頻帶。ISM 頻帶分為多個頻 道,每個頻道的頻帶為 5 MHz。要加入無線網路,節點必須將其頻道設 定於無線路由器的頻道上 (或者是在裝置對裝置的網路上,設定在第一 個節點的頻道上)。

當鄰近的網路使用相同的頻道時,彼此會互相干擾,導致網路速度變 慢,或是連結中斷。

# 🏠 注意:

此裝置的 Wi-Fi 網路卡傳送速度為 15 dBm。在法國,戶外的法定 電源標準為 10 dBm。因此在法國,此產品的無線功能只能適用於 室內。

# 重要安全説明

## 使用此產品

- 使用 Kodak 產品前,請先閱讀並依照下列指示操作。請隨時遵守基本安全程序。
- 請使用與 USB 相容並且配備具有限制電流功能的主機版的電腦。 如有疑問,請洽詢您的電腦商。
- Kodak 不建議您使用外掛配件,例如變壓器,可能會引發火災、 電擊,或傷害。

# 🛕 注意:

請勿拆解此產品;內無使用者可使用的零件。如需檢修,請洽詢合 格的服務人員。請勿將此產品放置在有液體、濕氣或極度高 (低) 温 的地方。Kodak 變壓器與電池充電器僅供室內使用。如未依照上述 指示操控、調整或進行,可能會暴露在電擊或機械傷害的危險中。

### 電池安全性與處理方式

## 🛕 注意:

### 取出電池前,先讓電池温度冷卻;電池可能發熱。

- 請使用經過本產品許可的電池,以免發生爆炸。
- 請把電池放在孩童拿不到的地方。
- 請不要讓電池碰到銅板等金屬物質。否則電池可能短路、漏電、 發熱或漏液。
- 請勿拆解、反向安裝,或將電池暴露在有液體、濕氣、火或極熱的 地方。
- 同時更換電池組所有電池。請勿將新舊電池混和使用。請勿將充電 及非充電式電池混和使用。請勿將鋰電池、鎳氫電池及鎳鎘電池混 和使用。請勿將不同化學類型、等級或廠牌的電池混和使用。未遵 守此規範可能會造成漏電。

- 若長期不使用相機,請取出電池。萬一電池在產品內漏液,請與當 地的 Kodak 客服人員聯繫。
- 萬一您的皮膚接觸到漏出的電池液體,請趕緊用清水沖洗,並與當 地醫護人員聯繫。若想瞭解其他健康相關的資訊,請與當地 Kodak 客服人員聯繫。
- 丟棄電池請遵守當地及國家的法規。
- 如果電池碰到金屬物質,電池可能會短路、漏電、發熱或漏液。
- 請勿為非充電式電池充電。

如需更多電池資訊,請造訪 www.kodak.com/global/en/service/batteries/batteryUsage.jhtml

# 延長電池壽命

- ■要延長電池使用壽命,請限制以下操作方式:
  - 在相機螢幕上檢視相片
  - 將相機螢幕當作觀景窗使用
  - 過度使用閃光燈
- 電池接點上的髒污可能會影響電池壽命。將電池裝入相機前,請以 乾淨的乾布擦拭接點。
- 温度低於攝氏 5°C (華式 41°F)時,電池性能會降低。在寒冷天氣中 使用相機時,請隨身攜帶備用電池,並保持電池溫度。請勿丟棄無 法正常運作的冷電池;電池回復室溫時,也許仍可使用。
- 如果您的 Kodak EasyShare 數位相機充電鎳氫電池,每充電一次所拍 攝的相片不到 20 張 (且上述訣竅都無效時),請考慮將電池完全放電 後再充電 (請參閱第 9 頁)或者更換電池。

如需電池詳細資訊,請參閱相機的使用者指南,或造訪 www.kodak.com/global/en/service/batteries/batteryUsage.jhtml。

69 (ZH-TW)

# 升級軟體與韌體

下載 Kodak EasyShare 軟體光碟上所附軟體與多功能底座印相機韌體 (在多功能底座印相機上執行的軟體)的最新版本。請造訪 www.kodak.com/go/printerdockdownloads。

# 額外的保養與維護

- 請勿讓多功能底座印相機的塗裝表面接觸防曬油等化學物品。
- 如果多功能底座印相機曾經暴露在惡劣的天候下,或是您懷疑多功能 底座印相機進水時,請關閉多功能底座印相機,取出紙匣與色帶匣。 讓所有元件自然風乾至少24小時以上,再開始使用多功能底座印相 機。如果問題仍無法解決,請洽詢顧客支援服務(請參閱第65頁)。
- 請將三腳架接上相機;請勿使用三腳架接上相機底座或多功能底座 印相機。
- 部分國家提供維修合約。詳情請洽詢 Kodak 產品經銷商。
- 多功能底座印相機與變壓器的電路板上含有少量的鉛。基於環保考量,該類物質的棄置必須遵照法律規範。

色帶匣的棄置並無規範限制,不需遵照州或當地的垃圾掩埋、焚化 或回收規定。

如需棄置或回收的資訊,請與當地相關單位聯繫。美國地區,請造訪 Electronics Industry Alliance (電子產業聯盟) 網站:www.eiae.org。

# 保固

# 有限保固

Kodak 提供 Kodak EasyShare 多功能底座印相機進階型系列 3 從購買日期 開始計算,一年免費維修保固服務,保固範圍包括材料及產品的故障 及缺陷。 Kodak 提供 Kodak EasyShare 多功能底座印相機進階型系列 3 之配件 (不包括電池) 從購買日期開始計算一年,免費維修保固服務,保固範圍包括材料及產品的故障與缺陷。

請保留原本的購買收據。必須提供購買證明才能取得保固維修服務。

### 有限保固範圍

### 有限保固僅適用於原本購買 Kodak EasyShare 數位相機及配件的地區。

若在保固期內 (限於本文所述之條款及/或限制) 發現 Kodak EasyShare 數 位相機及配件故障,Kodak 將提供維修或更換服務。維修服務包括所有 人力、必要性的調整及/或更換零件。在保固期內,維修及更換是唯一 的補救辦法。

用於維修的更換零件,可能是再製的零件,或是包含再製的零件。如 果需要更換整個產品,可能以再製的產品更換。

### 限制

若無法提供購買日期證明,例如原本購買 Kodak EasyShare 數位相機或 配件的收據影本,則無法取得保固服務(請妥善保存購買收據原本)。

此保固不適用於數位相機電池或配件電池。此保固範圍不包括超出 Kodak 掌控範圍的情況,及因未遵循 Kodak EasyShare 數位相機及配件的 使用者指南操作而發生的問題。

此保固不適用於運送損害、意外、變更、修改、未經許可的維修、使用 錯誤、濫用、使用不相容的配件或附件、未遵循 Kodak 的操作、維護或 重新包裝説明、錯誤使用 Kodak 提供的附件 (例如轉接器及纜線),或是 保固期過後所提出的要求。

Kodak 未對此產品之功能、使用期限,或是其他事項,為任何明示或默 示的擔保或是保證。在當地法律的許可範圍內,Kodak 對產品的保固期 間從購買日期開始,為期一年。

71 (дн-ту)

Kodak 對於本產品負擔之全部責任,僅為前述之保固責任。Kodak 對於 任何因銷售、購買或使用此產品而造成的特殊、隨之發生或偶發的損 害,無論造成的原因為何,皆不負責。任何特殊、隨之發生或偶發而 造成之損害(包括但不限於收益或利潤損失、停工支出、設備使用的遺 失、替代設備、工具或保養費用,或因購買、誤用產品造成損壞而提 出索賠),不論造成的因素為何,亦不論其造成是否為違反明示或是默 示的保固責任,Kodak 皆明確聲明不負擔任何責任。

# 您的權利

某些國家或司法管轄區域不允許排除或限制偶發或隨之發生的損壞, 故上述限制或排除並不適用。有些國家或司法管轄區並不允許設定暗 示保固的期限,故上述限制可能並不適用。

此保固賦予你特定權利,但因各國或司法規定有所不同,您所擁有的 權力可能隨之改變。

## 美國及加拿大以外的國家

美國及加拿大以外的國家,其保固條款和狀況可能不同。除非 Kodak 公司以書面方式與購買者溝通特定的 Kodak 保固,否則保固或責任不會超過法律規定的任何最低要求,即使是因疏忽或其他行為所造成的缺陷、 損壞或遺失。

# 法規資訊

## 符合 FCC 法規與建議

C Kodak EasyShare 多功能底座印相機進階型系列 3

本裝置已經過測試,且根據 FCC 法規第 15 章之規定,符合 Class B 數位 裝置的限制。此類限制旨在為住宅區內安裝提供防止有害干擾的合理 保護。 本設備會產生、使用和放出無線電頻率能量,若未依照指示安裝使用, 可能對無線電通訊造成有害干擾。然而,並沒有方法可以保證,在特 定安裝中不會出現此類干擾。

如果本設備確實對無線電或電視接收造成有害干擾(可用關閉再開啟 設備的方法確定),我們建議使用下列一種或幾種方法來解決干擾情 形:1)改變接收天線的方向或重新放置接收天線的位置;2)增加設備 與接收裝置之間的距離;3)設備與接收裝置需連接在不同的線路插座 上;4)向經銷商或有經驗的無線電/電視技術人員徵詢其他建議。

未經負責符合規範的一方之明確許可,而進行任何的變更或修改,均 可能令使用者喪失操作該設備的權利。務必使用隨產品提供的屏蔽連 接纜線,或產品安裝規定必須使用的其他零件或附件,以便確保符合 FCC 法規。

### 🛕 注意:

搭配 Wi-Fi 網路卡使用多功能底座印相機時:如果要使用 2.4 GHz 作業,應在發射天線與您距離最少 20 公分 (7.9 吋) 的情 況下安裝並操作 。此發射器不能與其他的天線或發射器併置和 同時使用。

### SAR 聲明 (當使用 Wi-Fi 網路卡時)

現有的科學證明並未顯示出,使用低動力無線裝置會導致任何健康問題。但也尚無直接證據能證明這些低動力無線裝置全然安全無虞。使用中的低動力無線裝置所發射出的低度無線電頻率能量(RF)與微波相等。高度的 RF 會對健康造成影響(身體組織溫度上升),但是暴露在低度 RF 並不會導致溫度上升現象,也不會造成不良的健康疑慮。許多針對生物暴露在低度 RF 環境中的研究,並未發現任何不良的人體反應。雖然部分研究指出某些人體反應的可能性,但這些報告尚待進一步研究證實。Kodak Wi-Fi<sup>®</sup> 網路卡 (3F8508) 經測試證實完全符合 自由設備的 FCC 放射線暴露標準,以及 OET65FCC 附件 C 的無線電頻率 (RF) 暴露指導原則。Kodak Wi-Fi<sup>®</sup> 網路卡 (3F8508) 所測得的最大 SAR 數值已標示於卡上,為 0.616 W/kg。

73 (дн-ти)

# FCC 與 Industry Canada

本裝置符合 Industry Canada RSS-210 與 FCC 規定。此產品之操作會受到 下列兩項條件之限制:(1) 本裝置不會造成嚴重干擾,和(2) 本裝置必須 接受任何干擾,包括因干擾而起的不良後果。

# 加拿大通訊部 (DOC) 聲明

符合通訊部 (DOC) B 類規定 — 此 Class B 數位裝置符合加拿大 ICES-003 標準。

**Observation des normes-Class B** — Cet appareil numérique de la classe B est conforme à la norme NMB-003 du Canada.

# CE

特此, Eastman Kodak Company 聲明本 Kodak Wi-Fi<sup>®</sup> 網路卡完全符合 Directive 1999/5/EC 之規定和其他相關法令。

# 電子設備之廢棄標示

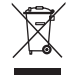

依據歐盟規定,本產品之棄置必須分類。請聯絡相關單位,或造訪 www.kodak.com/go/recycle 查詢回收資訊。

# **Class B ITE**

이 기기는 가경용으로 전자파격합등록을 한 기기로서 주거지역에서는 물론 모든 지역에서 사용할 수 있습니다.

# 索引

# В

Bluetooth 按鈕/指示燈,i,33,63

## С

CE • 74 Class B ITE • 74

# F

FCC 及 Industry Canada,74 符合相關法令與建議,72

## I

ImageLink 列印系統,8 IR 感應器,遙控/紅外線裝 置用,i,40 IrDA 無線技術,40

### K

Kodak EasyShare 軟體 列印方式,29 安裝,21 解除安裝,32 說明,64 Kodak Wi-Fi 網路卡。*請參閱*無線 技術 Kodak 網站,64 Kodak 讀卡機,14 列印來源,14 傳送相片來源,28

### Μ

Macintosh 作業系統 安裝軟體,21 解除安裝軟體,32 MMC 記憶卡插槽。*請參閱*記憶卡 插槽/指示燈

## Ρ

PictBridge 相容相機/裝置 列印來源,15

### S

- SAR 聲明,73
- SD 記憶卡插槽。*請參閱*記憶卡插 槽/指示燈
- SDIO 記憶卡插槽。*請參閱*記憶卡 插槽/指示燈

### U

URL, Kodak 網站, 64 USB 外接的 (Kodak) 讀卡機, 14, 28 接頭 (連接至電腦), ii, 23 無線轉接器, 33 裝置接頭, i, 14, 15, 28 裝置接頭指示燈, i, 14, 15, 28, 59 纜線, 14, 15, 23, 28

75 (дн-ту)

### W

Wi-Fi *請參閱* 無線技術 Windows 作業系統 安裝軟體,21 解除安裝軟體,32

### Х

Xtralife 護膜,12

### 四劃

升級軟體與韌體,64,70 孔,散熱,ii,43 幻燈片展示,42 按鈕/指示燈,i,42,61 支援,技術,65

### 五劃

充電 指示燈,i,8,9,58 相機電池,8 充電。*請參閱*充電 加拿大通訊部 (DOC) 聲明,74 四方向控制,i,12,18,41,42

### 六劃

份數,多重列印,11,12,13, 14,16,42
列印
列印順序,15
在同一張相紙上列印不同
相片,17
在同一張相紙上列印相同
相片,18

使用 Kodak EasyShare 軟體 列印,29 取消,13,14,19,31 消除紅眼,19 問題,46 從 PictBridge 相容相機/ 裝置,15 從內建讀卡機,13 從外接的 (Kodak) 讀卡機, 14 從具備 Bluetooth 無線技術的 裝置,33 從紅外線無線裝置,40 從置於底座的相機列印,12 從電腦列印,29,30 诱過 Wi-Fi 網路, 35 電腦中的標示相片,29 遙控,40 標示相片,11 列印按鈕/指示燈,i,12,13, 14, 17, 18, 41, 42, 62 列印順序 列印,15 略渦,15 印相機驅動程式 安裝,21 更新,64,70 同步化與傳送,25,26 回收與棄置 多功能底座印相機,70 **電池**,69 多重顯示。*請參閱*相片大小 安全,68

| 安裝                                                                                                    | 服務與支援,65                                                                                   |
|----------------------------------------------------------------------------------------------------|--------------------------------------------------------------------------------------------|
| 紙匣,7                                                                                                    | 法規資訊                                                                                       |
| 專用相機轉接盤,2                                                                                                    | CE,74                                                                                      |
| 軟體,21                                                                                                    | Class B ITE,74                                                                             |
| 色帶匣                                                                                                    | FCC 及 Industry Canada,74                                                                   |
| 安裝,移除,4                                                                                                    | SAR 聲明,73                                                                                  |
| 門,ii,4                                                                                                    | 加拿大 DOC 聲明,74                                                                              |
| 指示燈,i,56                                                                                                    | 符合 FCC 相關法令與建議,72                                                                          |
| 處理,存放,3                                                                                                    | 無線頻道,67                                                                                    |
| 色帶匣。 <i>請參閱</i> 色帶匣                                                                                                    | 電子設備之廢棄標示,74                                                                               |
| 色彩,自動修正,30                                                                                                    | 版面配置。 <i>請參閱</i> 相片大小                                                                      |
| <b>七劃</b>                                                                                                    | 直流電輸入,電源接頭,ii,3                                                                            |
| 匣,紙。 <i>請參閱</i> 紙匣                                                                                                    | 門                                                                                          |
| 防紅眼                                                                                                    | 巴帝座,1,4                                                                                    |
| 自動消除,19                                                                                                    | 紙匣,i,7                                                                                     |
| 按鈕/指示燈,i,19,61                                                                                                    | <b>九劃</b>                                                                                  |
| <ul> <li><b>八劃</b></li> <li>協助</li> <li>電話支援,65</li> <li>網站連結,64</li> <li>取消</li> <li>幻燈片展示,42</li> <li>列印,13,14,15,19,31</li> <li>傳送,25,27,28</li> </ul> | 保固,70<br>保養與維護<br>一般,43,70<br>色帶匣,3<br>紙張,5<br>送紙滾筒,44<br>攜帶多功能底座印相機,45<br>品質<br>在相機上設定,10 |
| 取消按鈕,i,13,14,15,19,<br>25,27,28,31,42<br>放電充電<br>充電鎳氫電池組,9<br>按鈕,i,9                                                                                      | 消除紅眼,19<br>按鈕<br>Bluetooth,i,33<br>幻燈片展示,i,42<br>四方向控制,i,12,18,<br>41,42                   |

77 (дн-ту)

列印,i,12,13,14,17, 18,41,42 取消,i,13,14,15,19, 25, 27, 28, 31, 42 放電充電,i,9 相片大小, i, 16 消除紅眼,i,19 傳送,i,25,27,28,35 指示燈 Bluetooth , i , 33 , 63 USB 裝置接頭,i,14,15, 28,59 幻燈片展示, i, 42, 61 列印,i,12,62 色帶匣, i, 56 相片大小, i, 16, 63 消除紅眼,i,19,61 紙張, i, 57 記憶卡插槽,i,13,27,59 傳送,i,25,27,28,35,60 雷池充雷, i, 9, 58 相片 以電視檢視,41 列印。*請參閱*列印 在相機檢視,41 自動列印標示,11 自動色彩修正,30 消除紅眼,19 設定品質,10 傳送。*請參閱*傳送相片

選取份數,11,12,13,14, 16,42 觀看幻燈片,42 相片。請參閱相片 相片大小 以及份**數**,16 列印不同大小版面配置,16 在同一張相紙上列印不同 相片,17 在同一張相紙上列印相同的 相片,18 按钮,i,16 指示燈,i,16,63 變更預設,16 相片訂購 在相機上建立(標示相片),10 相機 列印來源,12 底座轉接盤,2 相機接頭,ii 從相機傳送相片,25,35 設定相片品質,10 準備多功能底座印相機,8 置放與充電,8 標示列印的相片,11 相機的安置與充電,8 紅外線裝置 IR 感應器, i, 40 列印來源,40 音訊/視訊 (A/V) 輸出接頭,i,41

規格,66 十割 紙匣,i 設定 安裝,移除,7 相機,8 門,i 軟體,21 紙張 設置 去除紙張的裁切邊,20 幻燈片展示,42 指示燈,i,57 多功能底座印相機,1 送紙滾筒,清潔,44 軟體 **處理**,存放,5 升級,64,70 裝入,6 列印來源,29,30 槽,ii 安裝,21 耗材與配件,訂購,64 解除安裝,32 記憶卡插槽/指示燈,i,13, 說明,64 27,59 連接 配件與耗材,訂購,64 PictBridge 相容相機/裝置,15 配件蓋,i,13,14,15,27, 到電視,41 28,41 到電腦,23 **雷**源,3 十一劃 連線 專用相機轉接盤,安裝,2 Kodak 讀卡機, 14, 28 接頭 (裝置的) USB 接頭, i, 14, 十二劃 15,28 散執孔, ii, 43 A/V 輸出, i, 41 無線 USB (連接至電腦), ii, 23 網路,疑難排解,55 相機接頭,ii 無線技術 電源(直流電輸入), ii, 3 Wi-Fi 設定,36 **棄**置與回收 Wi-Fi 網路卡,35 多功能底座印相機,70 透過 Wi-Fi 列印與傳送,35 雷池,69 **討體,升級,64,70** 

79 (ZH-TW)

### 十三劃

傳送按鈕/指示燈,i,25,27, 28,35,60 傳送相片 問題,54 從內建讀卡機,27 從外接的 (Kodak) 讀卡機, 28 從相機到電腦,25,35 诱過 Wi-Fi 網路,35 與 EasyShare 軟體同步, 25, 26 感應器。*請參閱* IR 感應器 解除安裝軟體,32 電子設備之廢棄標示,74 雷池 充電/指示燈,i,8,9,58 安全,68 延長使用壽命,9,69 為充電镍氫電池組放電充電,9 電視,作為顯示器,41 雷源 接頭(直流電輸入), ii, 3 連接,3 變壓器與電線,3 電腦 列印來源,29,30 安裝軟體,21 **連接到**,23 傳送相片到電腦,25,27, 28,35 解除安裝軟體,32 電話支援,65

#### 十四劃

疑難排除 無線網路連結,55 傳送/涌訊,54 疑難排解 列印,46 指示燈/LED 運作狀態,56 網路。*請參閱*無線技術 維護 一般,43,70 色帶匣,3 紙張,5 送紙滾筒,44 葁 配件,i,13,14,15,27, 28,41 說明 **軟體**,64 疑難排解,46 遙控,40 十五劃 標示列印的相片,11 槽

紙張傳送路徑槽,ii 記憶卡插槽,i,13,27 散熱孔,ii

### 十六劃

頻道,無線技術使用規定,67

索引

### 十七劃

檢視相片,41 以幻燈片展示,42 以電視,41 檢視相片。*請參閱*檢視相片

### 十八劃

轉接盤,專用相機,2

### 二十一劃

攜帶多功能底座印相機,45 顧客支援,65

### 二十二劃

讀卡機 內建,13,27 外接 (Kodak),14,28

### **二十三劃** 變壓器與電線,連接,3 顯示,以電視作為,41

### 二十五劃以上

纜線 USB,14,15,23,28 音訊/視訊 (A/V),41 變壓器與電線,3

變壓器與電線,3